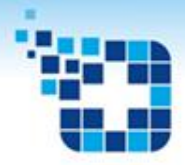

AUTORREGULAÇÃO FORMATIVA TERRITORIAL

# **MANUAL OPERACIONAL**

# **PROFISSIONAL DE REFERÊNCIA**

Vitória – ES

Versão 02

2022

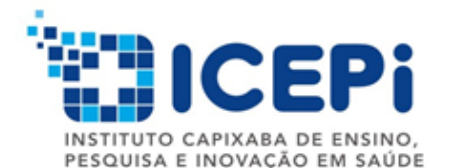

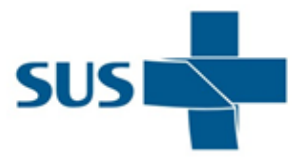

GOVERNO DO ESTADO DO ESPÍRITO SANTO Secretaria da Saúde

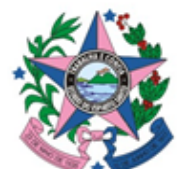

### 

# 1. Introdução

- Este manual operacional tem por objetivo comunicar e orientar as equipes dos Profissionais de Referência sobre as rotinas referentes à implantação do novo modelo de atenção à saúde, organização e acesso à Atenção Especializada denominado Autorregulação Formativa Territorial.
- O Profissional de Referência no processo da Autorregulação Formativa Territorial deve incorporar a competência de educação permanente em saúde e de regulação assistencial, operacionalizando os componentes de acesso assistencial com cuidado longitudinal e de formação profissional, garantidos pela definição de referência territorial especializada a cada conjunto de equipes de saúde da família.
- O Profissional de Referência atua na Atenção Especializada, estabelecendo laços de referência entre os
  profissionais de saúde da Atenção Básica, e suas atribuições são baseadas em diretrizes e protocolos
  clínicos, na incorporação do uso de tecnologia da informação, na desburocratização do acesso, no
  incremento de eficiência, em termos de acesso, equidade, eficácia clínica, sanitária, visando a
  estruturação de um sistema integrado nos diferentes níveis de atenção e de gestão do sistema de saúde.

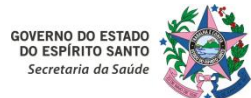

# 2. Fundamentação Legal

- Portaria n°1.559/GM/MS de 1º de agosto de 2008
  - Institui a Política Nacional de Regulação do Sistema Único de Saúde
- Portaria nº 4.279, de 30 de dezembro de 2010
  - Estabelece diretrizes para a organização da Rede de Atenção à Saúde no âmbito do Sistema Único de Saúde
- Portaria ICEPi nº 003-R, de 03 de fevereiro de 2020
  - Institui, no âmbito do Laboratório de Práticas de Inovação em Regulação e Atenção à Saúde LIPRAS/ICEPi, o projeto de extensão e inovação em ambiente produtivo em saúde "Projeto de implantação da regulação formativa: inovação do acesso assistencial"
- Portaria nº 102-R de 20 de maio de 2021
  - Dispõe sobre a organização e funcionamento da Atenção e da Vigilância em Saúde no âmbito estadual do Sistema Único de Saúde no Estado do Espírito Santo e dá outras providências

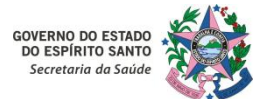

# 3. Competências do Profissional de Referência

- Atuar como referências técnicas uniprofissionais, incorporando ao perfil de competências clínicas dos trabalhadores de saúde assistenciais, conhecimentos e habilidades de regulação assistencial, vigilância em saúde, educação permanente e pesquisa, operacionalizando os componentes de acesso assistencial com cuidado longitudinal e de formação profissional, garantidos pela definição de referência territorial especializada a cada conjunto de equipes de saúde da família.
- 2. Utilizar a ferramenta MVSoul CMCE através do perfil "**PROFISSIONAL DE REFERÊNCIA CMCE**", para interação com o Profissional Solicitante da Unidade Básica de Saúde (UBS), por meio de Opinião Formativa e do manejo adequado para cada cidadão (quadro clínico e avaliação de risco).
- 3. Identificar, classificar e qualificar as solicitações pertinentes à especialidade de referência, relacionadas às unidades e/ou municípios que estão sob responsabilidade.

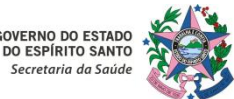

# 3. Competências do Profissional de Referência

- 4. Verificar as evidências clínicas das solicitações e o cumprimento dos protocolos, realizando análise e avaliação dos encaminhamentos, utilizando a sua competência técnica e autonomia para discernir o grau presumido de prioridade de cada caso, intervir ou orientar sobre a melhor conduta na condução de cada caso, aprimorando os processos de trabalho em saúde.
- 5. Monitorar, orientar e responder, através de Opinião Formativa, demandas encaminhadas pelo Profissional Solicitante da Unidade Básica de Saúde (UBS)/Atenção Primária à Saúde (APS), reorientando o modelo de atenção à saúde com a organização de fluxos assistenciais a partir do referenciamento e compartilhamento de informações entre serviços e profissionais de saúde de diferentes níveis de assistência, permitindo a coordenação do cuidado dos usuários do SUS, visando à integração sistêmica, favorecendo o acesso, a equidade e a eficácia clínica.
- 6. Realizar a regulação das vagas de consultas especializadas e exames complementares, para disponibilizar a assistência mais adequada aos usuários do Sistema Único de Saúde (SUS).
- Monitorar a disponibilidade de vagas/agenda garantindo o atendimento do usuário e otimização de recursos.

### 3. Competências do Profissional de Referência

8. O prazo de resposta às solicitações, por parte dos Profissionais de Referência, deverá ser de, **no máximo, 72 (setenta e duas) horas** a partir do envio da solicitação pelo Profissional Solicitante, sendo assim é importante que o Profissional de Referência **monitore e evolua com frequência** a situação das solicitações pendentes nos status **"Aguardando Regulação"** e **"Em Regulação"**, sob sua responsabilidade, podendo realizar as seguintes ações nos sistema MVSoul CMCE:

- Solicitação em situação "OPINIÃO FORMATIVA" (devolutiva): quando o Profissional de Referência avaliar o encaminhamento e identificar que o quadro clínico é passível de ser manejado na Atenção Primária à Saúde (APS), o mesmo poderá devolver a solicitação com orientações. Nos casos de dúvidas sobre o detalhamento clínico descrito, a Opinião Formativa poderá ser utilizada para solicitação de informações adicionais, destacando quais evidências seriam necessárias para melhor conduta. Neste contexto objetiva-se alcançar a qualificação dos encaminhamentos ao especialista e educação permanente do profissional de saúde solicitante.
- Solicitação em situação "AUTORIZADO": quando a partir da avaliação do encaminhamento, o Profissional de Referência identificar que a APS esgotou suas possibilidades terapêuticas para o quadro clínico e/ou identificar a necessidade de avaliação especializada, as consultas e/ou os exames e/ou os procedimentos que forem solicitados serão autorizados para posterior marcação no sistema.

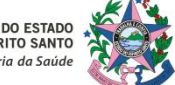

# 3. Competências do Profissional de Referência

Opção "TROCAR ITEM DE AGENDAMENTO": As solicitações que após avaliação do Profissional de Referência, não se encaixarem no perfil de atendimento para um item diferente daquele originalmente solicitado, mas garantindo a certeza de que o guadro clínico descrito refere-se a uma subespecialidade ou mesmo a uma avaliação cirúrgica dentro da linha de cuidado ao qual está referenciada, poderão ser remanejadas, sempre com a obrigatoriedade de justificar o motivo da realização da troca. Por exemplo: Quando em uma consulta de oftalmologia geral o quadro clínico for indicativo claro de catarata e o Profissional de Referência concluir que não há necessidade de uma avaliação clínica oftalmológica diante dos elementos técnicos apresentados naquela solicitação, o Profissional de Referência poderá realizar a troca do item de agendamento para a especialidade cirúrgica "Consulta em oftalmologia – catarata". ATENÇÃO: Após a mudança essa solicitação será encaminhada a outro Profissional de Referência, não sendo mais possível o diálogo ou qualquer alteração. Por isso é importante que uma boa fundamentação técnica seja registrada no momento da justificativa para uma realização de troca de item de agendamento no campo "MOTIVO".

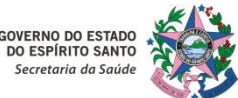

### 3. Competências do Profissional de Referência

- Nos casos das inserções equivocadas ou mesmo para outra especialidade, as solicitações devem ser devolvidas ou rejeitadas, com obrigatoriedade do registro pelo Profissional de Referência de uma justificativa detalhada e bem fundamentada tecnicamente do motivo que gerou a referida ação.
- A opção pela função "Rejeitar" deve ser utilizada em casos de inserções equivocadas no sistema ou quando há necessidade de encaminhamento das solicitações para especialidades ou subespecialidades fora da linha de cuidado. Quando o Profissional de Referência rejeitar uma solicitação inserida no sistema, há obrigatoriedade do registro pelo mesmo de uma justificativa bem fundamentada e tecnicamente embasada do motivo da decisão pela rejeição. ATENÇÃO: após utilizar a funcionalidade "Rejeitar" essa solicitação passará somente a ser visualizada, tornando-se anulada para fins de prosseguimento da solicitação.
- 9. Participar, quando solicitado, das reuniões, treinamentos e atualizações que se fizerem necessários para o bom desempenho do serviço.
- 10. Participar, quando solicitado, da elaboração, pactuação e revisão dos protocolos de acesso.

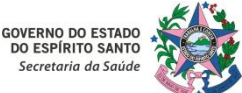

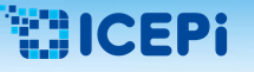

•

# 4. Critérios de Prioridade

- A Autorregulação Formativa Territorial se destina às consultas ambulatoriais especializadas bem como aos exames complementares e procedimentos, todos em caráter eletivo. As vagas para esse nível de complexidade são finitas e portanto o encaminhamento deve ser uma conduta reservada aos pacientes com boa indicação clínica, baseada nas melhores evidências disponíveis, em diretrizes e protocolos clínicos (Inciso V do Artigo 4º da Portaria nº 102-R de 20/05/2021), incorporação do uso de tecnologia da informação, na desburocratização do acesso, no incremento de eficiência, de desempenho no sistema, em termos de acesso, equidade, eficácia clínica, sanitária, visando à estruturação de um sistema integrado nos diferentes níveis de atenção e de gestão do sistema de saúde.
- Não se destina, portanto à regulação de vagas urgentes e situações de emergência nem tampouco regulação de vagas de internação hospitalar.

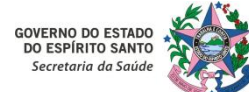

# 4. Critérios de Prioridade

- O Profissional de Referência realizará a classificação da prioridade, poderá intervir ou orientar sobre a melhor conduta na condução de cada caso e realizar a regulação das vagas de consultas especializadas, para disponibilizar a assistência mais adequada aos usuários do SUS, sendo essas ações baseadas no rigor técnico e na objetividade.
- As solicitações com a situação "AGUARDANDO REGULAÇÃO" virão por ordem cronológica de inserção no sistema e sem classificação da prioridade. O Profissional de Referência deverá realizar a classificação da prioridade no momento da autorização dessa solicitação, permitindo que a marcação seja realizada conforme critérios de prioridade e tempo de espera. (Vide tabela abaixo).

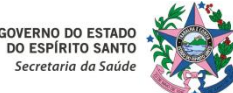

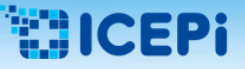

# 4. Critérios de Prioridade

• Legenda dos Critérios de Prioridades: conceitos atribuídos a estes níveis de prioridade/cores:

|          | CRITÉRIOS DE P | RIORIDADE DO ATENDIMENTO                                                                                                    |              |
|----------|----------------|----------------------------------------------------------------------------------------------------|--------------|
| COR      | PRIORIDADE     | MOTIVOS DE ENCAMINHAMENTO                                                                                                    | TEMPO        |
| VERMELHO | MUITO ALTA     | Eletivo de alta prioridade: são pacientes que necessitam<br>de atendimento médico especializado prioritário por<br>possíveis e/ou prováveis complicações clínicas e/ou físicas                                                                     | até 15 dias  |
| LARANJA  | ALTA           | <b>Eletivo prioritário:</b> são pacientes que necessitam de atendimento médico em um prazo curto de tempo, pois a demora na marcação pode alterar a conduta a ser seguida ou implicar em interrupção do acesso a outros procedimentos subsequentes | até 45 dias  |
| AMARELO  | MÉDIA          | Prioridade eletiva não urgente: são situações clínicas sem gravidade que necessitam de um agendamento eletivo                                                                                                    | até 85 dias  |
| VERDE    | BAIXA          | Eletivo de rotina: são pacientes que necessitam de atendimento médico eletivo não prioritário                                                                                                    | até 120 dias |

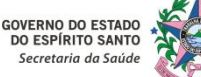

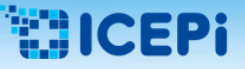

# 5. Instruções Gerais para o Perfil "PROFISSIONAL DE REFERÊNCIA"

#### 1 – Situação "TODOS":

| DADOS DO CID               | ADÃO                |                 |                       |                       | States and the         |                |                         | 50.00 A           |           |                   | <ul> <li>HISTÓ</li> </ul> | RICO DO CIDADÃO   |          |     |
|----------------------------|---------------------|-----------------|-----------------------|-----------------------|------------------------|----------------|-------------------------|-------------------|-----------|-------------------|---------------------------|-------------------|----------|-----|
| oibebic                    |                     |                 | Município             |                       | Data de nascimento     |                | Nº solicitação          | Data s            | olicitaçã | io                |                           |                   | 1 -      | 161 |
|                            |                     | 2               | [                     |                       |                        | 1              | ] [                     |                   |           |                   | Data d                    | ~                 | //       |     |
| Inidade solicitant         | e                   |                 | Item agendamento      |                       |                        |                | Situação                |                   |           |                   | 08020000                  | A situação        | "TOD     | DS" |
| Digite pelo meno           | os 2 digitos :      | *               | CONSULTA EM CAR       | RDIOLOGIA ADULTO METR | OPOLITANA              | ×              | 10005                   |                   |           | • 9 4             |                           |                   | ~        |     |
| N <sup>o</sup> solicitação | Prioridade          | Data da solicit | açi Unidade solicitar | Item agendamen Nome   | do cidadă: Nascimento  | Idade          | Município               | Situação          |           | Regulador         |                           | permite a visua   | lização  | do  |
|                            | MULTO ALTA          | 22/09/2020      | MANTENOPOLIS-U        | CONSULTA EM CAR       | 5 15/05/1936           | 45             | MANTENOPOLIS            | OFINIAO FORMATE   | 5         |                   | £                         |                   |          |     |
|                            | MUCTO ALTA          | 04/12/2020      | HOSR PINHEROS         | CONSULTA EM CAR       | A 10/02/1999           | 22             | PINHEROS                | EM REGULAÇÃO      | 0         |                   |                           | quantitativo      | total    | de  |
|                            | MUCTO ALTA          | 23/04/2021      | AFONSO CLAUDIO        | CONSULTA EM CAR       | 10 13/11/1966          | 55             | APONSO CLÁUDIO          | AGUARDANDO REC    | 8         |                   |                           |                   |          |     |
|                            | MULTO ALTA          | 26/07/2021      | NUCLEO ESPECIAL       | CONSULTA EM CAR       | / 21/08/1977           | 44             | SERRA                   | AGUARDANDO REC    | 8         |                   |                           | solicitacões ins  | eridas   | nc  |
|                            | ALTA                | 02/02/2021      | APONSO CLAUCIO        | CONSULTA EM CAR       | 0 13/05/1939           | 82             | AFONSO CLÁUCIO          | AUTORIZADO        | \$        |                   |                           |                   |          |     |
|                            | ALTA                | 19/03/2021      | AFONSO CLAUDID        | CONSULTA EM CAR       | # 10/07/1965           | 56             | AFONSO CLÁUDIO          | OPINIÃO FORMATI   | 15        |                   |                           | sistema em        | todas    | a   |
|                            | ALTA                | 19/03/2021      | AFONSO CLAUDIO        | CONSULTA EM CAR       | 35/06/1378             | 43             | APONSO CLÁUDIO          | OFFICEO FORMATO   | 5         |                   |                           | Sistema, em       | touus    | u.  |
|                            | ALTA.               | 15/03/2021      | APONSO CLAUDIO        | CONSULTA EM CAR       | 4 04/03/3952           | 49             | APONSO CLÂUDIO          | AUTORIZADO        | 8         |                   |                           | cituaçãos (ct     | atuc     | n   |
|                            | ALTA                | 19/03/2021      | APONSO CLAUCIO        | CONSULTA EM CAR       | 01/08/1954             | 67             | AFONSO CLÁUCIO          | AUTORIZADO        | 8         |                   | · · · · · ·               | situações (st     | atus     | no  |
|                            | ALTA.               | 19/03/2021      | APONSO CLAUDIO        | CONSULTA EM CAR       | 5 13,08/1940           | 81             | AFONSO CLÁUDIO          | AUTORIZADO        | P.        |                   | >                         |                   |          |     |
|                            | ALTA                | 18/03/2021      | AFONSO CLAUDIO        | CONSULTA EM CAR       | 0 14/05/1982           | 155            | BAEJETUBA               | OFORCED FORMATE   | 1         |                   | Dista                     | sistema), pa      | ira      | um  |
|                            | ALTA                | 19/03/2021      | AFONSO CLAUDIO        | CONSULTA EM CAR       | D 31/12/1957           | 63             | APONSO CLÂUCIO          | AUTORIZADO        | 8         |                   | [ politic                 |                   |          |     |
|                            |                     | 1 2 3           | 4 5 1 1               |                       | 📒 Solicitação alterada | Referènci      | a rejeitada 📕 Solicitaç | ão de acompanhame | ento 📒    | Opinião formativa | Agend                     | determinado       | item     | de  |
|                            |                     |                 |                       |                       |                        |                |                         |                   |           |                   |                           |                   |          |     |
| DADOS DA SOL               | ICITAÇÃO            |                 |                       |                       |                        |                |                         |                   |           |                   |                           | agendamento s     | elecion  | adc |
| em agendamente             | 2                   |                 |                       |                       | H                      | ipótese diagnó | stica                   |                   |           |                   |                           |                   | crectori |     |
|                            |                     |                 |                       |                       | 8 2 2                  |                |                         |                   |           |                   |                           | e unidades vin    | schelun  | 20  |
|                            |                     |                 | Sessões               |                       |                        |                |                         |                   |           |                   |                           |                   | Julauas  | ac  |
| Demanda ju                 | dicial/Ministeriu g |                 |                       |                       | 0                      |                |                         |                   |           |                   | 1 1 2                     | Draficsianal da D | ofo nô m |     |
| ID principal               |                     |                 | Prioridade            |                       |                        |                |                         |                   |           |                   |                           | Profissional de R | elerend  | Ja. |
|                            |                     |                 | 29                    |                       | 0                      |                |                         |                   |           |                   | Disp                      |                   |          |     |
|                            |                     |                 |                       |                       |                        |                |                         |                   |           |                   |                           |                   |          |     |
| Q. Valietzer an            |                     | 0               | usua cota da central  |                       |                        |                |                         |                   |           |                   | Cota                      | totat: 0          |          |     |

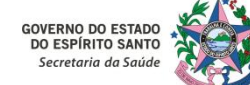

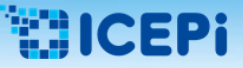

PROFISSIONAL REFERENCIA CMCE

# 5. Instruções Gerais para o Perfil "PROFISSIONAL DE REFERÊNCIA"

### 2 – Situações "AGUARDANDO REGULAÇÃO" e "ASSOCIAR":

| soulm                             | Central             | de Marcação d   | le Consultas e Exa      | mes             |                            |                | PR                         | OFISSIONAL REFEREN | ICIA CMCE<br>Versi | - NUCLEO ESPECIAL<br>ão - Sistema: 1.82.94 | DE R<br>Relea | EGULACAO DE CONSULTAS E EXAMES - SE   Banco de dados: 1.76.6 07/12/2021 13.50.56   P1-08 |
|-----------------------------------|---------------------|-----------------|-------------------------|-----------------|----------------------------|----------------|----------------------------|--------------------|--------------------|--------------------------------------------|---------------|------------------------------------------------------------------------------------------|
| <ul> <li>DADOS DO CIDA</li> </ul> | ADÃO                |                 |                         |                 |                            |                |                            |                    |                    |                                            |               | HISTÓRICO DO CIDADÃO                                                                     |
| Cidadão                           |                     |                 | Município               |                 | Data de nasciment          | 0              | Nº solicitação             | Data s             | olicitação         |                                            | [             | 11 II Q Ø                                                                                |
|                                   |                     |                 |                         |                 |                            |                |                            |                    |                    | <b>2</b>                                   | Ì             | Data da solicitação 🍨 Item agendamento 🗢 Situação 🖨                                      |
| Unidade solicitante               |                     |                 | Item agendamento        |                 |                            |                | Situação                   |                    |                    |                                            |               |                                                                                          |
| Digite pelo meno                  | s 2 dígitos         | ×               | CONSULTA EM CAR         | DIOLOGIA ADULTO | METROPOLITANA              | ×              | AGUARDANDO REGULA          | AÇÃO               |                    | • Q Ø                                      |               |                                                                                          |
| Nº solicitação                    | Prioridade          | Data da solicit | taci Unidade solicitar  | Item agendamen  | Nome do cidadã: Nascimento | Idade          | Município                  | Situação           |                    | Regulador                                  |               | 1. Para iniciar a regulação.                                                             |
|                                   | MUITO ALTA          | 23/04/2021      | AFONSO CLAUDIO          | CONSULTA EM CAR | 13/11/1966                 | 55             | AFONSO CLÁUDIO             | AGUARDANDO REC     | 8                  |                                            | _             |                                                                                          |
|                                   | MOLIO ALIA          | 20/07/2021      | NUCLEO ESPECIAL         | CONSOLIA EMICAR | 21/03/1977                 | 44             | SERKA                      | AGGARDANDO REC     |                    |                                            |               | visualizar as solicitações na                                                            |
|                                   |                     | 14/06/2021      | VILA VELHA - UNID       | CONSULTA EM CAR | 09/03/1966                 | 55             | VILA VELHA                 | AGUARDANDO REC     | 8                  |                                            |               | visualizat as solicitações ha                                                            |
|                                   |                     | 14/06/2021      | SANTA TERESA - ES       | CONSULTA EM CAR | 24/07/1967                 | 54             | SANTA TERESA               | AGUARDANDO REC     | %                  |                                            |               |                                                                                          |
|                                   |                     | 22/06/2021      | VILA VELHA - CENT       | CONSULTA EM CAR | 19/07/1956                 | 65             | VILA VELHA                 | AGUARDANDO REC     | %                  |                                            |               | situação <b>"AGUARDANDO</b>                                                              |
|                                   |                     | 28/06/2021      | SANTA TERESA - ES       | CONSULTA EM CAR | 14/05/1972                 | 49             | SANTA TERESA               | AGUARDANDO REG     | 8                  |                                            |               |                                                                                          |
|                                   |                     | 05/07/2021      | CACHOEIRO - UN. E       | CONSULTA EM CAR | 03/02/1948                 | 73             | CACHOEIRO DE ITA           | AGUARDANDO REG     | <u>۰</u>           |                                            |               | <b>REGULACÃO</b> e clicar no botão                                                       |
|                                   |                     | 18/08/2021      | NUCLEO ESPECIAL I       | CONSULTA EM CAR | 14/08/1980                 | 41             | MUQUE                      | AGUARDANDO REC     | •                  |                                            |               |                                                                                          |
|                                   |                     |                 |                         |                 |                            |                |                            |                    |                    |                                            | >             | "ASSOCIAR" 🖭 .                                                                           |
|                                   |                     |                 |                         |                 |                            |                |                            |                    |                    |                                            |               |                                                                                          |
|                                   |                     | 841             |                         |                 | Solicitação alterad        | a Referênc     | cia reieitada 📕 Solicitaci | io de acomoanhame  | nto 📕              | Opinião formativa                          | - 1           | Agenda disponível                                                                        |
|                                   |                     |                 |                         |                 |                            |                |                            | e econpensance     |                    | opinido tornativa                          |               |                                                                                          |
| - DADOS DA SOL                    | ICITAÇÃO            |                 |                         |                 |                            |                |                            |                    |                    |                                            | - [           |                                                                                          |
| Item agendamento                  |                     |                 |                         |                 |                            | Hipótese diagn | óstica                     |                    |                    |                                            |               |                                                                                          |
|                                   |                     |                 |                         |                 |                            |                |                            |                    |                    |                                            |               |                                                                                          |
|                                   |                     |                 | Sessões                 |                 |                            |                |                            |                    |                    |                                            |               |                                                                                          |
| Demanda ju                        | dicial/Ministério p |                 |                         |                 | 0                          |                |                            |                    |                    |                                            |               |                                                                                          |
| CID principal                     |                     |                 | Prioridade              |                 |                            |                |                            |                    |                    |                                            |               |                                                                                          |
|                                   |                     |                 |                         |                 |                            |                |                            |                    |                    |                                            |               | Disponibilidade/Competência:                                                             |
| Q Visualizar arq                  | luivos              | u<br>C          | Utiliza cota da central |                 |                            |                |                            |                    |                    |                                            |               | Cota total: 0<br>Cota disponível: 0                                                      |
| - 100                             | 00                  |                 |                         |                 |                            |                |                            |                    |                    |                                            |               |                                                                                          |

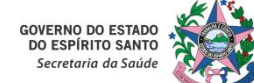

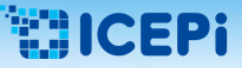

# 5. Instruções Gerais para o Perfil "PROFISSIONAL DE REFERÊNCIA"

#### 2 – Situações "AGUARDANDO REGULAÇÃO" e "ASSOCIAR":

| <ul> <li>DADOS DO CID</li> </ul> | ADÃO              |                  |                        |                        |                                          |                  |                                 |                 |                 |                   | <ul> <li>HESTÓRICO DO</li> </ul> | CIDADÃO     |               |        |            |
|----------------------------------|-------------------|------------------|------------------------|------------------------|------------------------------------------|------------------|---------------------------------|-----------------|-----------------|-------------------|----------------------------------|-------------|---------------|--------|------------|
| Cidadão                          |                   |                  | Município              |                        | Data de nascimento                       | e                | Nº solicitação                  | 0               | lata solicitaçã | io                | 1                                |             | 1             |        | 0          |
|                                  |                   |                  |                        |                        | - ) (                                    |                  |                                 |                 |                 |                   | Data da solicita                 | cão 0       | Item agendame | nto 0  | Situação 0 |
| Unidade solicitant               | e                 |                  | Item agendamento       |                        |                                          |                  | Situação                        |                 |                 |                   |                                  |             |               |        |            |
| Digite pelo men                  | os 2 digitos      | ж                | CONSULTA EM CAR        | RDIOLOGIA ADULTO METRO | POLITANA                                 | *                | AGUARDANDO REGUL                | AÇÃO            |                 | • Q #             |                                  |             |               |        |            |
| Nº solicitação                   | Prioridade        | Data da solici   | taçi Unidade solicitar | Item agendamen Nome    | do cidadă: Nascimento                    | ldade            | Município                       | Situação        |                 | Regulador         |                                  |             |               |        |            |
|                                  | MUCTO ALTA        | 23/04/2021       | AFONSO CLAUDIO         | CONSULTA EM CAR        | 13/11/1966                               | 35               | APONSO CLÂUDO                   | EM REGULAÇÃO    | 0 0             | +                 |                                  | 2.          | Após          | assoc  | iar a      |
|                                  | MUCTO ALTA        | 26/07/2021       | NUCLEO ESPECIAL        | CONSULTA EM CAR        | 21/05/1977                               | 44               | SERRA                           | AGUARDANDO      | REC %           |                   |                                  | soli        | icitação      | solori | chano      |
|                                  |                   | 14/06/2021       | VILA VELHA - UNIO      | CONSULTA EM CAR        | 09/03/1966                               | 55               | VILA VELHA                      | AGUARDANDO      | REC %           |                   |                                  | 301         | icitação      | SCICCI | unaua,     |
|                                  |                   | 14/06/2021       | SANTA TERESA - ES      | CONSULTA EM CAR        | 24/07/1967                               | 54               | SANTA TERESA                    | AGUARDANDO      | REC 96          |                   |                                  | a s         | ituação i     | mudar  | a para     |
|                                  |                   | 22/06/2021       | VILA VELHA - CENT      | CONSULTA EM CAR        | 19/07/1956                               | 65               | VILA VELHA                      | AGUARDANDO      | REC 🐁           |                   |                                  | ((=)        |               |        |            |
|                                  |                   | 28/06/2021       | SANTA TERESA - ES      | CONSULTA EM CAR        | 14/05/1972                               | 49               | SANTA TERESA                    | AGUARDANDO      | R80 %           |                   |                                  | "EN         | VI REGUL      | AÇAO   | <u> </u>   |
|                                  |                   | 05/07/2021       | CACHOERO - UN.         | CONSULTA EM CAR        | 05/02/1948                               | 73               | CACHOERO DE ITA                 | AGUARDANDO      | REC 9           |                   |                                  |             |               |        |            |
|                                  |                   | 18/08/2021       | NUCLEO ESPECIAL        | CONSULTA EM CAR        | 14/08/1980                               | 41               | MUQUE                           | AGUARDANDO      | REC 9           |                   |                                  |             |               |        |            |
|                                  |                   |                  |                        |                        |                                          |                  |                                 |                 |                 |                   | 、                                |             |               |        |            |
|                                  |                   |                  |                        |                        |                                          |                  |                                 |                 |                 |                   | Unidade de saúde                 | fei         |               |        |            |
|                                  |                   |                  |                        |                        |                                          |                  |                                 |                 |                 |                   | Digite no minim                  | o 2 digitos |               |        | ×          |
|                                  |                   |                  | 1.1.1                  |                        | Enlisterin elterate                      | E Palaskoria     | minitada 📕 Coluitar             | En de acomoach  | amento E        | Oninito formation | Agenda dispon                    | ivel        |               |        |            |
|                                  |                   |                  |                        |                        |                                          | THE PROPERTY     | rejension and solition          | no ne nooribers | annersta        | opinao iumatria   |                                  |             |               |        |            |
| - DADOS DA SOI                   | κπαςλο —          |                  |                        |                        |                                          |                  |                                 |                 |                 |                   |                                  |             |               |        |            |
| Item agendament                  |                   |                  |                        |                        |                                          | Hipótese diagnós | tica                            |                 |                 |                   |                                  |             |               |        |            |
| CONSULTA EM C                    | ARDIOLOGIA AD     | ULTO METROPOLIT  | ANA                    |                        | B 0 0                                    | PACIENTE DE S    | ANOS HIPERTENSO, R              | EFERE DISPNELA  | CRONICA A       | OS MODERADOS      |                                  |             |               |        |            |
| 1                                |                   |                  | Sessões                |                        |                                          | ESFORÇOS ALE     | M DE DOR TORACICA H             | A 2 ANOS SO PI  | ORA             |                   |                                  |             |               |        |            |
| Demanda ju                       | dicial/Ministério | público          | 0                      |                        | 0                                        | DEVIDA A PAN     | a Maricadia Maria Ula.<br>DEMIA | 13/04/2021, MA  | S NAU TEVE      | ALENDOMENTO       |                                  |             |               |        |            |
| CID principal                    |                   |                  | Prioridade             |                        | 1. 1. 1. 1. 1. 1. 1. 1. 1. 1. 1. 1. 1. 1 |                  |                                 |                 |                 |                   |                                  |             |               |        |            |
| 1201                             | ANGINA PE         | CTORIS COM ESPAS | MO DC                  |                        | •                                        |                  |                                 |                 |                 |                   | Disponibilidad                   | e/Competër  | ncia:         |        |            |
| Q. Viscalizarian                 | Lines -           |                  |                        |                        |                                          |                  |                                 |                 |                 |                   | Cota total: 0                    |             |               |        |            |

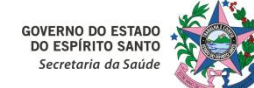

# 5. Instruções Gerais para o Perfil "PROFISSIONAL DE REFERÊNCIA"

#### 3 – Situação "Opinião Formativa":

| soulm               | V Centra           | l de Marcação d | ie Consultas e Exames                 |                             |                  | P                     | ROFISSIONAL REFER | RENCIA CMC<br>Vers | E - NUCLEO ESPECIA<br>são - Sistema: 1.82.9 | L DE REGULACA<br>RELEASE   Banc | D DE CONSULTAS E<br>o de dados: 1.76.6 | EXAMES -<br>07/12/2021 15:56 | 56   PT-88 | ۵ 🔔        | 5 |
|---------------------|--------------------|-----------------|---------------------------------------|-----------------------------|------------------|-----------------------|-------------------|--------------------|---------------------------------------------|---------------------------------|----------------------------------------|------------------------------|------------|------------|---|
| · DADOS DO CID      | ADÃO               |                 |                                       |                             |                  |                       |                   | 1.00               |                                             | - + HISTORI                     | CO DO CIDADÃO                          |                              |            |            | _ |
| Cidadão             |                    |                 | Município                             | Data de nascimento          |                  | Nº solicitação        | Dat               | ta solicitação     | 0                                           |                                 |                                        | -                            | 1          |            | 1 |
| [                   |                    |                 | 1                                     |                             |                  |                       |                   | 10000              |                                             | Data da a                       | alf alternation in                     | No.                          |            | Churche d  | 2 |
| Unidade solicitante |                    |                 | Item agendamento                      |                             |                  | Situação              |                   |                    |                                             | Data da s                       | oucitação 👻                            | item agendame                | nto 👻      | Situação 🗣 |   |
| Digite pelo meno    | s 2 digitos        | ×               | CONSULTA EM CARDIOLOGIA ADULTO        | METROPOLITANA               | ×                | TODOS                 |                   |                    | · Q 8                                       |                                 |                                        |                              |            |            |   |
| Nº solicitação      | Prioridade         | Data da solicit | taci Unidade solicitar Item agendamen | Nome do cidadã: Nascimento  | Idade            | Município             | Situação          |                    | Regulador                                   |                                 |                                        | ~                            |            |            | 1 |
|                     | MULTO ALTA         | 22/09/2020      | MANTENOPOLIS-U CONSULTA EM CAR        | LUCIO DE CAMPOS 15/05/1936  | 85               | MANTENOPOUS           | OPINIÃO FORMAT    | 0.0                | -                                           |                                 | As sol                                 | icitações                    | que        | e se       | L |
|                     | MULTO ALTA         | 04/12/2020      | HOSR PINHEROS CONSULTA EM CAR         | GEQUISIARA VIANA 10/02/1999 | 22               | PINHEIROS             | EM REGULAÇÃO      | 2                  | THOLU JUDE UND RE                           |                                 |                                        |                              |            | ~          | L |
|                     | MULTO ALTA         | 23/04/2021      | AFONSO CLAUDIO CONSULTA EM CAR        | LIONETE MENDONI 13/11/1966  | 55               | AFONSO CLÁUDIO        | AGUARDANDO RE     | 6C 96              |                                             |                                 | encontr                                | arem na                      | a siti     | Jaçao      | L |
|                     | MULTO ALTA         | 26/07/2021      | NUCLEO ESPECIAL I CONSULTA EM CAR     | ADRIANO LUCIO M 21/03/1977  | 44               | SERRA                 | AGUARDANDO RE     | 6 <b>%</b>         |                                             |                                 | "~~~~                                  |                              |            |            | L |
|                     | ALTA               | 02/02/2021      | AFONSO CLAUDIO CONSULTA EM CAR        | NERCI MARQUES D 13/05/1939  | 82               | AFONSO CLÁUDIO        | AUTORIZADO        | 8                  |                                             |                                 | "OPINI/                                | AO FOH                       | INAT       | IVA",      | L |
|                     | ALTA               | 19/03/2021      | AFONSO CLAUDIO CONSULTA EM CAR        | CLEUZA DA CUNHA 10/07/1965  | 56               | AFONSO CLÁUDIO        | OPINIÃO FORMAT    | 10 N               |                                             | <b></b>                         |                                        | ~                            |            |            | L |
|                     | ALTA               | 19/03/2021      | AFONSO CLAUDIO CONSULTA EM CAR        | GRACIELI GOMES 15/06/1978   | 43               | AFONSO CLÁUDIO        | OPINIÃO FORMAT    | 19 %               |                                             |                                 | aparece                                | erao na                      | tela       | a do       | L |
|                     | ALTA               | 19/03/2021      | AFONSO CLAUDIO CONSULTA EM CAR        | MAURA DIAS DE M. 04/03/1952 | 69               | AFONSO CLÂUDIO        | AUTORIZADO        | 90                 |                                             |                                 |                                        |                              |            |            | L |
|                     | ALTA               | 19/03/2021      | AFONSO CLAUDIO CONSULTA EM CAR        | VALDECI CAETANO 01/08/1954  | 67               | AFONSO CLÁUDIO        | AUTORIZADO        | 8                  |                                             |                                 | sistema                                | em de                        | staqu      | ie na      |   |
|                     | ALTA               | 19/03/2021      | AFONSO CLAUDIO CONSULTA EM CAR        | LAURENTINA MATL 13/08/1940  | 81               | AFONSO CLÁUDIO        | AUTORIZADO        | \$                 |                                             | > Unidada d                     |                                        |                              |            |            |   |
|                     | ALTA               | 19/03/2021      | AFONSO CLAUDIO CONSULTA EM CAR        | SILVINHA ANDRE D 14/03/1982 | 39               | BREJETUBA             | OPINIÃO FORMAT    | 9 %                |                                             | Dinite n                        | cor ama                                | irela.                       |            |            | Ł |
| 181411              | ALTA               | 19/03/2021      | AFONSO CLAUDIO CONSULTA EM CAR        | ILMA FRANCISCA D 31/12/1957 | 63               | AFONSO CLÂUDIO        | AUTORIZADO        | æ                  |                                             | - orgine in                     |                                        |                              |            |            |   |
|                     | (3                 | 1 2 3           | 45 8 8                                | Solicitação alterada        | Referência       | rejeitada 🧮 Solicitaç | ção de acompanhar | mento 📒            | Opinião formativa                           | Agenda                          | lisponivel                             |                              |            |            |   |
| · DADOS DA SOL      | ICITAÇÃO           |                 |                                       |                             |                  |                       |                   |                    |                                             | 4                               |                                        |                              |            |            |   |
| Item agendamento    |                    |                 |                                       | н                           | lipótese diagnós | tica                  |                   |                    |                                             |                                 |                                        |                              |            |            |   |
|                     |                    |                 |                                       |                             |                  |                       |                   |                    |                                             |                                 |                                        |                              |            |            |   |
|                     |                    |                 | Sessões                               |                             |                  |                       |                   |                    |                                             |                                 |                                        |                              |            |            |   |
| Demanda ju          | tical/Ministério ( |                 |                                       | 0                           |                  |                       |                   |                    |                                             |                                 |                                        |                              |            |            |   |
| CID principal       |                    |                 | Prioridade                            |                             |                  |                       |                   |                    |                                             |                                 |                                        |                              |            |            |   |
|                     |                    |                 |                                       |                             |                  |                       |                   |                    |                                             | Disponi                         | bilidade/Competè                       | ncia:                        |            |            |   |
| Q. Visualizar arc   |                    |                 | Utiliza cota da central               |                             |                  |                       |                   |                    |                                             | Cota to<br>Cota dis             | at: 0<br>ponívet: 0                    |                              |            |            |   |
|                     | 000                |                 |                                       |                             |                  |                       |                   |                    |                                             |                                 |                                        |                              |            |            |   |
|                     |                    | MCE.            |                                       |                             |                  |                       |                   |                    |                                             |                                 |                                        |                              |            |            |   |

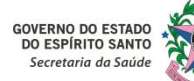

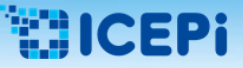

# 5. Instruções Gerais para o Perfil "PROFISSIONAL DE REFERÊNCIA"

#### 4 – Situação "EM REGULAÇÃO" e devolução em "OPINIÃO FORMATIVA":

| soulm                            | Central d             | de Marcação d  | de Consultas e Exa     | mes                  |             |                     |                              |                                      | PROFISSIONAL                   | REFERENCIA CMCE - NUCLEO<br>Versão - Sistem         | ESPECIAL DE REG<br>I: 1.82.9-RELEASE | ULACAO DE CONSU<br>  Banco de dados: | ILTAS E EXAMES -<br>1.76.6 07/12/202 | 1 16:04:26   PT-BF | ڻ 🔔      |
|----------------------------------|-----------------------|----------------|------------------------|----------------------|-------------|---------------------|------------------------------|--------------------------------------|--------------------------------|-----------------------------------------------------|--------------------------------------|--------------------------------------|--------------------------------------|--------------------|----------|
| - DADOS DO CID                   | ADÃO                  |                |                        |                      |             |                     |                              |                                      |                                |                                                     | * H                                  | ISTÓRICO DO CID                      | ADÃO                                 |                    |          |
| Cidadão                          |                       |                | Município              |                      | D           | ata de nascimento   |                              | N <sup>e</sup> solicitação           |                                | Data solicitação                                    |                                      |                                      |                                      |                    |          |
|                                  |                       |                |                        |                      |             |                     |                              |                                      |                                |                                                     | # D:                                 |                                      |                                      |                    |          |
| Unidade solicitante              |                       |                | Item agendamento       |                      |             |                     |                              | Situação                             |                                |                                                     |                                      | As                                   | solicita                             | ições              | "EM      |
| Digite pelo meno                 | s 2 dígitos           | ×              | CONSULTA EM CAR        | RDIOLOGIA ADULTO MET | ROPOLITANA  | 4                   | ×                            | EM REGULAÇÃO                         |                                | -                                                   | ۹ 🖉                                  |                                      | ~                                    |                    |          |
| Nº solicitação                   | Prioridade            | Data da solici | taçi Unidade solicitar | Item agendamen Nom   | e do cidadi | i Nascimento        | Idade                        | Município                            | Situação                       | Regulado                                            | r                                    | REGUL                                | .AÇÃO"                               | poderã             | o ser    |
|                                  | MUITO ALTA            | 04/12/2020     | HOSR PINHEIROS         | CONSULTA EM CAR      |             | 10/02/1999          | 22                           | PINHEIROS                            | EM REGULA                      | ção                                                 |                                      | -                                    |                                      |                    |          |
|                                  |                       |                |                        |                      |             |                     |                              |                                      |                                |                                                     |                                      | devolv                               | idas ac                              | o Prof             | issional |
|                                  |                       |                |                        |                      |             |                     |                              |                                      |                                |                                                     |                                      |                                      |                                      |                    |          |
| 1.Para                           | iniciar a             | acão, cli      | icar no ícor           | ne "OPINIÃO          |             |                     |                              |                                      |                                |                                                     |                                      | Solicita                             | ante atra                            | avés da            | opção    |
|                                  |                       |                |                        |                      |             |                     |                              |                                      |                                |                                                     |                                      |                                      | ~                                    |                    |          |
| FORM                             | ΑΤΙVΑ"                | 🗩 . е і        | uma caixa d            | de texto será        | í l         |                     |                              |                                      |                                |                                                     |                                      | <b>"OPIN</b>                         | IAO FORM                             | ΜΑΤΙVΑ             | · 🗩      |
|                                  | L                     |                |                        |                      |             |                     |                              |                                      |                                |                                                     |                                      |                                      |                                      |                    |          |
| exibid                           | a para                | início         | do diálo               | go com c             |             |                     |                              |                                      |                                |                                                     |                                      |                                      |                                      |                    |          |
| Children                         | a para                | intere         | alo alaro,             | Bo 00111 0           |             |                     |                              |                                      |                                |                                                     | >                                    |                                      |                                      |                    |          |
| Profise                          | sional Sol            | icitante       | da Unidad              | de Básica de         |             |                     |                              |                                      |                                |                                                     | Uni                                  | dade de saúde                        | 17-19-c                              |                    |          |
|                                  |                       |                |                        |                      |             |                     |                              |                                      |                                |                                                     | D                                    | gite no minimo 2 c                   | ligitos                              |                    | ×        |
| Saúde                            | (UBS).                |                |                        |                      | SI SI       | olicitação alterada | Referência                   | a rejeitada 📕 Solic                  | tação de acom;                 | panhamento 📒 Opinião fo                             | mativa Ag                            | enda disponível                      |                                      |                    |          |
| Jaaac                            | (020).                |                |                        |                      |             |                     |                              |                                      |                                |                                                     |                                      |                                      |                                      |                    |          |
| <ul> <li>DADOS DA SOL</li> </ul> | ICITAÇÃO              |                |                        |                      |             |                     |                              |                                      |                                |                                                     |                                      |                                      |                                      |                    |          |
| Item agendamento                 |                       | TO LIFTOODOUT  |                        |                      |             |                     | lipôtese diagnos             | itica                                |                                |                                                     |                                      |                                      |                                      |                    |          |
| CONSULIA EM C                    | ARDIOLOGIA ADUL       | IO METROPOLIT  | ANA                    |                      |             |                     | PACIENTE DEU<br>EM MMIL ASSO | ENTRADA NO HOSP<br>DCIADO A DISPNÉIA | TAL COM QUAI<br>E FRAOUEZA . S | DRO DE EDEMA IMPORTANTI<br>EGUNDO A PACIENTE INICIO |                                      |                                      |                                      |                    |          |
| Demanda iu                       | dicial/Minis ério púl | blico          | Sessoes                |                      |             |                     | QUADRO HÁ N                  | AAIS DE 4 MESES, CO                  | M EDEMA EM N                   | IMII E DISPNÉIA AOS GRAND                           | ES                                   |                                      |                                      |                    |          |
| CID principal                    |                       |                | 0                      |                      |             | ~                   | ASSOCIADO A                  | PALPITAÇÃO.                          | IVA DA DISPINE                 | IA AUS MINIMUS ESPORÇUS                             |                                      |                                      |                                      |                    |          |
| 150                              | INSUECTÉNICIA         | CARDÍACA       | Phonoade               |                      |             |                     | APRESENTAND                  | O ALTERAÇÕES CARA                    | ACTERÍSTICAS D                 | DE ICC, POREM DE CAUSA                              |                                      | Disponibilidade/Co                   | mpetência:                           |                    |          |
| 150                              |                       | A CHRIDIACA    |                        |                      |             |                     | PACIENTE HOJ                 | E NO 5 DIA DE INTER                  | NAÇÃO COM N                    | IELHORA DO QUADRO                                   |                                      |                                      |                                      |                    |          |
| Q Visualizar arc                 | luivos                |                |                        |                      |             |                     | SEM CONSEGU                  | IIMOS DEFINIR A CAI                  | ISA DA ICC.                    | KMALIZAÇAO DO ECG, PORE                             |                                      | Cota total: 0                        |                                      |                    |          |
| -                                | 08                    |                |                        |                      |             | (                   | LIGH LIFEL C                 | 044088884877 AUT                     | MARE                           |                                                     |                                      | .ota disponivel: 0                   |                                      |                    |          |
|                                  | L REFERENCIA CM       | CE             |                        |                      |             |                     |                              |                                      |                                |                                                     |                                      |                                      |                                      |                    |          |

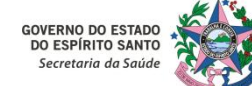

# 5. Instruções Gerais para o Perfil "PROFISSIONAL DE REFERÊNCIA"

### 4 – Situação "EM REGULAÇÃO" e devolução em "OPINIÃO FORMATIVA":

| Soulmv Central de Marcação d              | e Consultas e Exames               |                               |               |                   | PROFISSIONAL REFEREN  | ICIA CMCE - NUCLEO ESPECIAL D<br>Versão - Sistema: 1.82.9-RE | E REGULACAO DE CONSULTAS E<br>LEASE   Banco de dados: 1.76.6 | DCAMES -<br>07/12/2021 - 14-12-04   7 - | <b>A</b> (1) |
|-------------------------------------------|------------------------------------|-------------------------------|---------------|-------------------|-----------------------|--------------------------------------------------------------|--------------------------------------------------------------|-----------------------------------------|--------------|
|                                           |                                    |                               |               |                   |                       |                                                              |                                                              |                                         |              |
| ādadāo                                    | Município                          | Data de nascimento            |               | Nº solicitação    | Data s                | olicitação                                                   |                                                              |                                         | = Q Ø        |
|                                           |                                    |                               |               |                   |                       |                                                              | Data da solicitação 🗢                                        | Item agendamento ©                      | Situação 🌣   |
| Jnidade solicitante                       | Item agendamento                   |                               |               | Situação          |                       |                                                              |                                                              |                                         |              |
| Digite pelo menos 2 dígitos 🛛 🕷           |                                    |                               | ×             |                   |                       | • Q Ø                                                        |                                                              |                                         |              |
| Nº solicitação Prioridade Data da solicit | açi Unidade solicitar Item agendam | en Nome do cidadã: Nascimento | Idade         | Município         | Situação              | Regulador                                                    |                                                              |                                         |              |
| 36549 MUITO ALTA 04/12/2020               | HOSR PINHEIROS CONSULTA EM C       |                               | Opinião       | formativa         |                       |                                                              |                                                              |                                         |              |
| 2. No campo "Descri                       | ção*" é                            | Opinião formativa             | Data cadastro | )                 | Profissional          | _                                                            |                                                              |                                         |              |
|                                           | ~                                  |                               |               |                   |                       |                                                              |                                                              |                                         |              |
| possivel requerer info                    | ormações                           |                               |               |                   |                       |                                                              |                                                              |                                         |              |
| adicionais ou reali                       | izar as                            |                               |               |                   |                       |                                                              |                                                              |                                         |              |
|                                           |                                    |                               |               |                   |                       |                                                              |                                                              |                                         |              |
| orientações necessár                      | ias ao                             | Descrição*                    | TA INCODUAD   | OLIAL A TERADÊLIT |                       | 2 EM                                                         | Unidade de saúde                                             |                                         |              |
|                                           |                                    | TELA, INFORMANDO NOME DA I    | VEDICAÇÃO E P | OSOLOGIA.         | CA ED USO DO PACIENTE | EM                                                           |                                                              |                                         | ×            |
| Profissional Solicitante.                 |                                    |                               |               |                   |                       | ão formativa                                                 | Agenda disponível                                            |                                         |              |
|                                           |                                    |                               |               |                   |                       |                                                              |                                                              |                                         |              |
| DADOS DA SOLICITAÇÃO                      |                                    |                               |               |                   |                       |                                                              |                                                              |                                         |              |
|                                           |                                    |                               |               |                   |                       | ANTE A                                                       |                                                              |                                         |              |
|                                           | Sessões                            |                               |               |                   |                       | SCIOU                                                        |                                                              |                                         |              |
| Demanda judicial/Ministério público       |                                    |                               |               |                   |                       |                                                              |                                                              |                                         |              |
| ID principal                              | Prioridade                         |                               |               |                   |                       |                                                              |                                                              |                                         |              |
|                                           |                                    | <b>60</b> 3. Após             | s finaliza    | ar a ação         | desejada, cl          | icar em <b>"SALV</b> A                                       | 🗚 " 🖺 eas                                                    | olicitação ret                          | tornará      |
|                                           |                                    |                               |               | Calificity        |                       |                                                              |                                                              |                                         |              |
|                                           |                                    | ao Prot                       | issional      | Solicitan         | te.                   |                                                              |                                                              |                                         |              |
| PROFISSIONAL REFERENCIA CMCE              |                                    |                               |               |                   |                       |                                                              |                                                              |                                         |              |

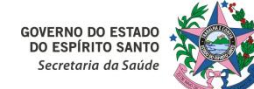

# 5. Instruções Gerais para o Perfil "PROFISSIONAL DE REFERÊNCIA"

#### 5 – Situação "AUTORIZADO":

| soulm               | /        | Central de M | larcação de    | Consultas e Exa      | mes             |                 |                  |                | P              | ROFISSIONAL R | EFERENCIA CMCE<br>Versi | - NUCLEO ESPECIAL<br>io - Sistema: 1.82.9-F | DE REG<br>ELEASE | ULACAO DE CONSULTAS E EXA<br>  Banco de dados: 1.76.6 07/ | MES -<br>12/2021 10:20:40   P Hon | ڻ 🔔    | , |
|---------------------|----------|--------------|----------------|----------------------|-----------------|-----------------|------------------|----------------|----------------|---------------|-------------------------|---------------------------------------------|------------------|-----------------------------------------------------------|-----------------------------------|--------|---|
| DADOS DO CIDA       | DÃO      |              |                |                      |                 |                 |                  |                |                |               |                         |                                             | • <b>*</b> H     | ISTÓRICO DO CIDADÃO —                                     |                                   |        |   |
| Cidadão             |          |              |                | Município            |                 | Da              | ta de nascimento |                | Nº solicitação |               | Data solicitação        |                                             |                  | 2                                                         |                                   | n Q 🖉  | 1 |
|                     |          |              |                |                      |                 |                 |                  | 1              |                |               |                         | 2                                           | D                |                                                           |                                   |        | L |
| Unidade solicitante |          |              | 1              | Item agendamento     |                 |                 |                  |                | Situação       |               |                         |                                             |                  | A situação                                                | "AUTORIZ                          | ADO"   | L |
| Digite pelo menos   | : 2 dígi | itos         | ×              | CONSULTA EM CAR      | DIOLOGIA ADULTO | METROPOLITANA   |                  | ×              | AUTORIZADO     |               |                         | • Q Ø                                       | - 17             |                                                           |                                   |        | L |
| Nº solicitação      | Priori   | idade Dat    | ta da solicita | çi Unidade solicitar | Item agendamen  | Nome do cidadão | Nascimento       | Idade          | Município      | Situação      |                         | Regulador                                   |                  | permite a                                                 | visualização                      | das    | L |
|                     | ALTA     | 02/          | 02/2021        | AFONSO CLAUDIO       | CONSULTA EM CAR |                 | 13/05/1939       | 82             | AFONSO CLÁUDIO | AUTORIZADO    | θ                       |                                             | 1.1              | solicitaçãos ir                                           | á habilitadar                     | nara   | L |
|                     | ALTA     | 19/          | 03/2021        | AFONSO CLAUDIO       | CONSULTA EM CAR |                 | 04/03/1952       | 69             | AFONSO CLÁUDIO | AUTORIZADO    | 8                       |                                             |                  | solicitações ja                                           | a napintauas                      | , para | L |
|                     | ALTA     | 19/          | 03/2021        | AFONSO CLAUDIO       | CONSULTA EM CAR |                 | 01/08/1954       | 67             | AFONSO CLÁUDIO | AUTORIZADO    | 8                       |                                             | 1.0              | a realização                                              | da agandar                        | nonto  | L |
|                     | ALTA     | 19/          | 03/2021        | AFONSO CLAUDIO       | CONSULTA EM CAR |                 | 13/08/1940       | 81             | AFONSO CLÁUDIO | AUTORIZADO    | 8                       |                                             | - 11             | a realização                                              | uo agenuan                        | nento  | L |
|                     | ALTA     | 19/          | 03/2021        | AFONSO CLAUDIO       | CONSULTA EM CAR |                 | 31/12/1957       | 63             | AFONSO CLÁUDIO | AUTORIZADO    | 8                       |                                             | 1.0              | nolo Dur                                                  | ficcional                         | da     | L |
|                     | ALTA     | 19/          | 03/2021        | AFONSO CLAUDIO       | CONSULTA EM CAR |                 | 13/09/1963       | 58             | AFONSO CLAUDIO | AUTORIZADO    | •                       |                                             | - 5              | pelo Pro                                                  | JIISSIONAI                        | ue     | L |
|                     | ALTA     | 19/          | 03/2021        | AFONSO CLAUDIO       | CONSULTA EM CAR |                 | 22/06/1968       | 53             | AFONSO CLAUDIO | AUTORIZADO    | 8                       |                                             | 10               | Defenância                                                |                                   |        | L |
|                     | ALTA     | 19/          | 03/2021        | AFONSO CLAUDIO       | CONSULTA EM CAR |                 | 16/08/1948       | 73             | AFONSO CLAUDIO | AUTORIZADO    | •                       |                                             | - 11             | Referencia.                                               |                                   |        |   |
|                     | ALTA     | 19/          | 03/2021        | AFONSO CLAUDIO       | CONSULTA EM CAR |                 | 15/02/1975       | 46             | AFONSO CLAUDIO | AUTORIZADO    | *                       |                                             | , <u> </u>       |                                                           |                                   |        | 2 |
|                     | ALTA     | 25/          | 04/2021        | APONSO CLAUDIO       | CONSULIA EM CAR |                 | 11/11/1960       | 01             | APONSO CLAUDIO | AUTORIZADO    | 0                       | _                                           | Uni              | dade de saúde                                             |                                   |        |   |
|                     | ALT      |              | cionar         | uma colic            | itação pa       | . cituação      |                  |                | " o Drofice    | ional d       | o Poforá                | incia                                       | Di               | gite no mínimo 2 dígitos                                  |                                   | ×      |   |
|                     |          | AU sele      | Cionar         | unia sono            | itaçao na       | i situaçaŭ      | AUIU             | RIZADU         | , O PIOIISS    |               | e Kelele                | IICId                                       | Ag               | enda disponível                                           |                                   |        | L |
|                     |          | vicualiz     | ará no         | , compo i            | nforior à       | diroita         |                  | ואם עםו        | οονίνει"       | o nodo        | rá roaliz               | aro                                         | 08               | 12 - 07:00 a 08:00 -                                      |                                   | _      |   |
| - DADOS DA SOLI     | CITA     | visualiza    | ara, ne        | o campo i            | inenoi a        | unena, a        |                  |                |                | e poue        |                         |                                             | 08               | /12 - 08:00 a 09:00 -                                     |                                   |        | L |
| Item agendamento    |          | aganda       | monto          | da macma             | no cisto        |                 |                  |                |                |               |                         |                                             | 08               | /12 - 09:00 a 10:00 -                                     |                                   |        | L |
| CONSULTA EM CA      | RDI      | agenua       | mento          | ua mesma             | a no sister     | illa.           |                  |                |                |               |                         | -                                           | 08               | /12 - 10:00 a 11:00 -                                     |                                   |        | L |
|                     |          |              |                |                      |                 |                 |                  |                |                |               |                         | Á                                           | 08               | /12 - 11:00 a 12:00 -                                     |                                   | -      |   |
| Demanda jud         | icial.   | Νορικά       | ància d        | o vagas di           | snonívois       | a situaçã       | άο <b>"ΛιΙΤ(</b> |                | " so mant      | orá ativ      | a no cict               | oma                                         | 1                |                                                           |                                   |        | • |
| CID principal       |          | ind dust     |                | c vagas ui.          | sponvers,       | , a situaça     |                  |                |                |               | a 110 313t              | cina                                        |                  |                                                           |                                   |        |   |
| 150                 | E.       | até se e     | fetue          | a marcação           | n da solici     | itação          |                  |                |                |               |                         |                                             | 0                | Disponibilidade/Competência:                              | 12/2021                           |        |   |
|                     |          |              |                | u marcaça            |                 | ituçuo.         |                  |                |                |               |                         |                                             |                  |                                                           |                                   |        |   |
| Q Visualizar arqu   | uivor    |              |                |                      |                 |                 | -                | NEGA ALENGIA   | ,              |               |                         | ,                                           |                  | lota total: 100000                                        |                                   |        |   |
|                     | 0        |              |                |                      |                 |                 |                  | ALCOA TABACICS | 10.7.77512140  |               |                         |                                             |                  | And any other second                                      |                                   |        |   |
| - <u>-</u> <u>-</u> | 9 6      |              |                |                      |                 |                 |                  |                |                |               |                         |                                             |                  |                                                           |                                   |        |   |
| PROFISSIONAL        | . REFER  | RENCIA CMCE  |                |                      |                 |                 |                  |                |                |               |                         |                                             |                  |                                                           |                                   |        |   |

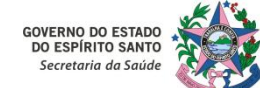

# 5. Instruções Gerais para o Perfil "PROFISSIONAL DE REFERÊNCIA"

### 6 – Ação "TROCAR ITEM DE AGENDAMENTO":

| DADOS DO CID                      | ADAO                |                  |                                             |                      |                              |                                          |                                            |                 |                   | <ul> <li>HISTORICO DO CIDADA</li> </ul> | ·        |               |
|-----------------------------------|---------------------|------------------|---------------------------------------------|----------------------|------------------------------|------------------------------------------|--------------------------------------------|-----------------|-------------------|-----------------------------------------|----------|---------------|
| dadão                             |                     |                  | Município                                   | Data de nasciment    | 0                            | Nº solicitação                           | Data s                                     | olicitação      | 2                 |                                         |          |               |
|                                   |                     |                  |                                             |                      |                              |                                          |                                            |                 | =                 | Quando                                  | а        | solicitaçã    |
| nidade solicitante                |                     |                  | Item agendamento                            |                      |                              | Situação                                 |                                            |                 |                   | Quantao                                 | ŭ        | oonorcaya     |
| Digite pelo meno                  | is 2 dígitos        | ×                | CONSULTA EM CARDIOLOGIA ADULTO ALTA CO      | MPLEXIDADE METROPO   | ITANA 💌                      | AGUARDANDO REGUL                         | AÇÃO                                       |                 | * Q Ø             | selecionada                             | para     | análise pel   |
| ¶ <sup>o</sup> solicitação        | Prioridade          | Data da solicit  | açi Unidade solicitar Item agendamen Nome d | o cidadă: Nascimento | Idade                        | Municipio                                | Situação                                   |                 | Regulador         |                                         | P        | and poi       |
|                                   | MUITO ALTA          | 25/06/2021       | CACHOERO - UBS CONSULTA EM CAR              | 21/12/1956           | 64                           | CACHOERO DE ITA                          | A AGUARDANDO REC                           | 8               |                   | Profissional                            | de       | Referênci     |
|                                   | MURTO ALTA          | 00.007/0001      | LADANIA DA TEODÍ CONCLETA EM CAD            | 20/10/5925           | 46                           | ROFIETURA                                | ACUSEDANDO REC                             | 4               |                   |                                         |          |               |
|                                   | MULTO ALTA          | 02/07/2021       | VIANA - UNIDADE I CONSULTA EM CAR           | 19/04/1961           | 60                           | VIANA                                    | EM REGULAÇÃO                               | 2               | ć                 | tratar-se de                            | um a     | uadro clínic  |
|                                   | MULTO ALTA          | 05/07/2021       | VIANA - UNIDADE E CONSULTA EM CAR           | 06/12/1954           | 67                           | VIANA                                    | AGUARDANDO REC                             | .%              |                   |                                         | 9        |               |
|                                   | MUITO ALTA          | 07/07/2021       | BREJETUBA - PRON CONSULTA EM CAR            | 27/09/1988           | 33                           | BREJETUBA                                | AGUARDANDO REC                             | 8               |                   | indicativo de                           | enca     | minhament     |
|                                   | MULTO ALTA          | 08/07/2021       | JOAO NEIVA - UNIC CONSULTA EM CAR           | 26/01/1970           | 51                           | JOAO NEIVA                               | AGUARDANDO REC                             | P               |                   |                                         | . chec   | inninamene    |
|                                   | MUITO ALTA          | 08/07/2021       | VIANA - UNIDADE I CONSULTA EM CAR           | 18/10/1954           | 67                           | VIANA                                    | AGUARDANDO REC                             | 8               |                   | noro out                                | -        | ocnocialidad  |
|                                   | MULTO ALTA          | 06/08/2021       | NUCLEO ESPECIAL   CONSULTA EM CAR           | 21/03/1977           | 44                           | SERRA                                    | AGUARDANDO REC                             | 8               |                   | para outi                               | d        | especialidad  |
|                                   | ALTA                | 29/06/2021       | COLATINA-SAUDE   CONSULTA EM CAR            | 15/05/1954           | 67                           | COLATINA                                 | AGUARDANDO REC                             | 8               |                   | all shows also a                        |          |               |
|                                   | ALTA                | 01/07/2021       | SAO ROQUE DO CA CONSULTA EM CAR             | 19/11/1939           | 82                           | SANTA TERESA                             | AGUARDANDO REC                             | 8               | 3                 | diversa da qu                           | al ela   | esta inserida |
|                                   | ALTA                | 02/07/2021       | PANCAS-UNIDADE CONSULTA EM CAR              | 12/01/1958           | 63                           | PANCAS                                   | AGUARDANDO REC                             |                 |                   |                                         |          |               |
|                                   | ALTA.               | 10/08/2021       | NUCLEO ESPECIAL I CONSULTA EM CAR           | 14/03/1995           | 26                           | VILA VELHA                               | AGUARDANDO REC                             | 8               |                   | mas dentro                              | da me    | sma linha d   |
|                                   |                     | * * 1            | 2                                           | Solicitação alterad  | a 📃 Referência               | rejeitada 📕 Solicitaç                    | ção de acompanhame                         | nto 📕           | Opinião formativa |                                         |          |               |
|                                   |                     |                  |                                             |                      |                              |                                          |                                            |                 |                   | cuidado, est                            | a solici | tação poder   |
| JADOS DA SOL                      | ICITAÇÃO —          |                  |                                             |                      |                              |                                          |                                            |                 |                   |                                         |          |               |
| m agendamente                     | E.                  |                  |                                             |                      | Hipótese diagnós             | tica                                     |                                            |                 |                   | ser remaneja                            | da.      |               |
| CONSULTA EM C                     | ARDIOLOGIA ADI      | ULTO ALTA COMPLE | XIDADE METROPOLITANA                        |                      | "ENCAMINHA-                  | SE AO CARDIOLOGISTA                      | PACIENTE, 59 ANOS,                         | HAS, DN         | A, COM HISTÓRIA   | · ·                                     |          |               |
|                                   |                     |                  | Sessões                                     |                      | PREVIA DE INFA<br>ACOMPANHAN | ARTO AGUDO DO MIOC<br>IENTO COM CARDIOLO | ARDIO. RELATA QUE I<br>KIISTA E DESEJA CON | FAZIA<br>TINUAR | DATA:             |                                         |          |               |
| Demanda ju                        | dicial/Ministério p | público          | 0                                           | 0                    | 22/02/2021".                 |                                          |                                            |                 |                   | Clicar no ío                            | one "    | 'Trocar iter  |
| D principal                       |                     |                  | Prioridade                                  |                      |                              |                                          |                                            |                 |                   |                                         |          |               |
| 21                                | INFARTO AG          | UDO DO MIOCÁRD   | 10 <b>0</b> 0                               |                      |                              |                                          |                                            |                 |                   | agendament                              | o″ [     | C             |
|                                   |                     |                  |                                             |                      |                              |                                          |                                            |                 |                   |                                         | E        | <u> </u>      |
| <ul> <li>vipualizar an</li> </ul> |                     |                  |                                             |                      |                              |                                          |                                            |                 |                   |                                         | _        |               |

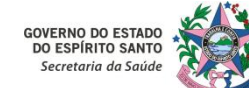

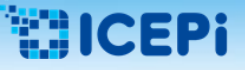

# 5. Instruções Gerais para o Perfil "PROFISSIONAL DE REFERÊNCIA"

#### 6 – Ação "TROCAR ITEM DE AGENDAMENTO":

|                          |                     |                          | Município                          | Data de nasciment      | to,              | H* solicitação    | Data si       |
|--------------------------|---------------------|--------------------------|------------------------------------|------------------------|------------------|-------------------|---------------|
| teleforder on factore la |                     |                          | There are not an and a             |                        |                  | Council of        |               |
| Dicitie callo mente      |                     |                          |                                    |                        | ATTAKA           | Taniana anno ann  |               |
| Reference and an of the  | Bladdada            | Part of the second state |                                    | de de la Mandarante    | See.             | -                 | - Charles Mar |
| IST ROMOLEACHO           |                     |                          | Concentration and an and an and    | TO COUNTRY PRANCIMENTO |                  |                   | Situação      |
|                          |                     |                          | LARANIA CA TIROS CONSULTA VIA CAR  | RAS 201101974          |                  |                   |               |
| _                        | ANUTO ALTA          |                          | MANA - UNDADE I CONSULTA EM CAR    | LANS 12 ML THE         | 40               | VANA              | NU STOLL ACTO |
|                          |                     |                          | MANA - UNIDADE I CONSULTA EM CAR   | 10                     | Trocar item      | agendamento       | * ***         |
| _                        |                     |                          | BRERTURA - PROM CONSULTA EM CAR    | ia.                    |                  | 5-5               |               |
|                          |                     |                          | KOAD NETVA - UNIT, CONSULTA EM CAR | De                     |                  |                   | 10 E          |
| _                        | MUSTO ALTA          |                          | MANA - UNDADE I CONSULTA EM CAR    | CONSULTA I             | EM CARDIOLOGIA   | ADULTO ALTA COMP  | LEXIDADE MET  |
| _                        | MUETO ALTA          |                          | NUCLEO ESPECIAL I CONSULTA EM CAR  | o Para*                |                  |                   | 10            |
| _                        |                     |                          | COLATINA-SAUCE I CONSULTA EM CAR   | CONSULTA               | EM CARDIOLOGIA   | ADULTO METROPOLI  | ITANA ×       |
|                          | ALTA                |                          | SAD ROQUE DO CALCONSULTA BUI CAR   | Motivo*                |                  |                   | md            |
|                          | ALTA                |                          | PANCAS-UNIDADE CONSULTA EM CAR     | TRATA-SE D             | E PACIENTE COM   | HISTÓRICO PREGRES | SO DE IAM, E  |
|                          |                     |                          | NUCLEO ESPECIAL I CONSULTA EM CAR  | PORTADOR               | DE HAS E DM, DE  | SEJA RETORNAR AO  | ENCANENICO    |
|                          |                     |                          | 21(10)(0)                          | PARA O AM              | IBULATÓRIO DE C  | ARDIOLOGIA ADULTO | Enconnumber   |
|                          |                     |                          |                                    |                        |                  |                   |               |
| DADOS DA SOL             | JCITAÇÃO —          |                          |                                    |                        |                  |                   |               |
| em agendaments           |                     |                          |                                    |                        | Hipótese diagnós | stica             |               |
|                          |                     |                          |                                    |                        |                  | SE AD-CARD CLOGIS |               |
|                          |                     |                          | Sessies                            |                        |                  | JENTO COM CARDIO  |               |
|                          | dicial/Ministerio ( |                          |                                    |                        |                  |                   |               |
|                          |                     |                          | Televistada.                       |                        |                  |                   |               |
| lo priocipal             |                     |                          | e invenienze                       |                        |                  |                   |               |

clicar no ícone "Trocar item agendamento", Profissional de Referência poderá encaminhar solicitação análise em para outra pecialidade (no campo "Para\*", o Profissional Referência deverá escolher o item de endamento diverso do original, certificandode que o quadro clínico descrito na icitação refere-se a uma subespecialidade ou esmo a uma avaliação cirúrgica dentro da de cuidado). Haverá sempre ha а rigatoriedade do registro da justificativa do otivo da realização da troca no campo 1otivo\*". Clicar em "Salvar" ao finalizar ção.

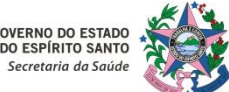

#### 7 – Acesso ao Sistema MVSoul CMCE:

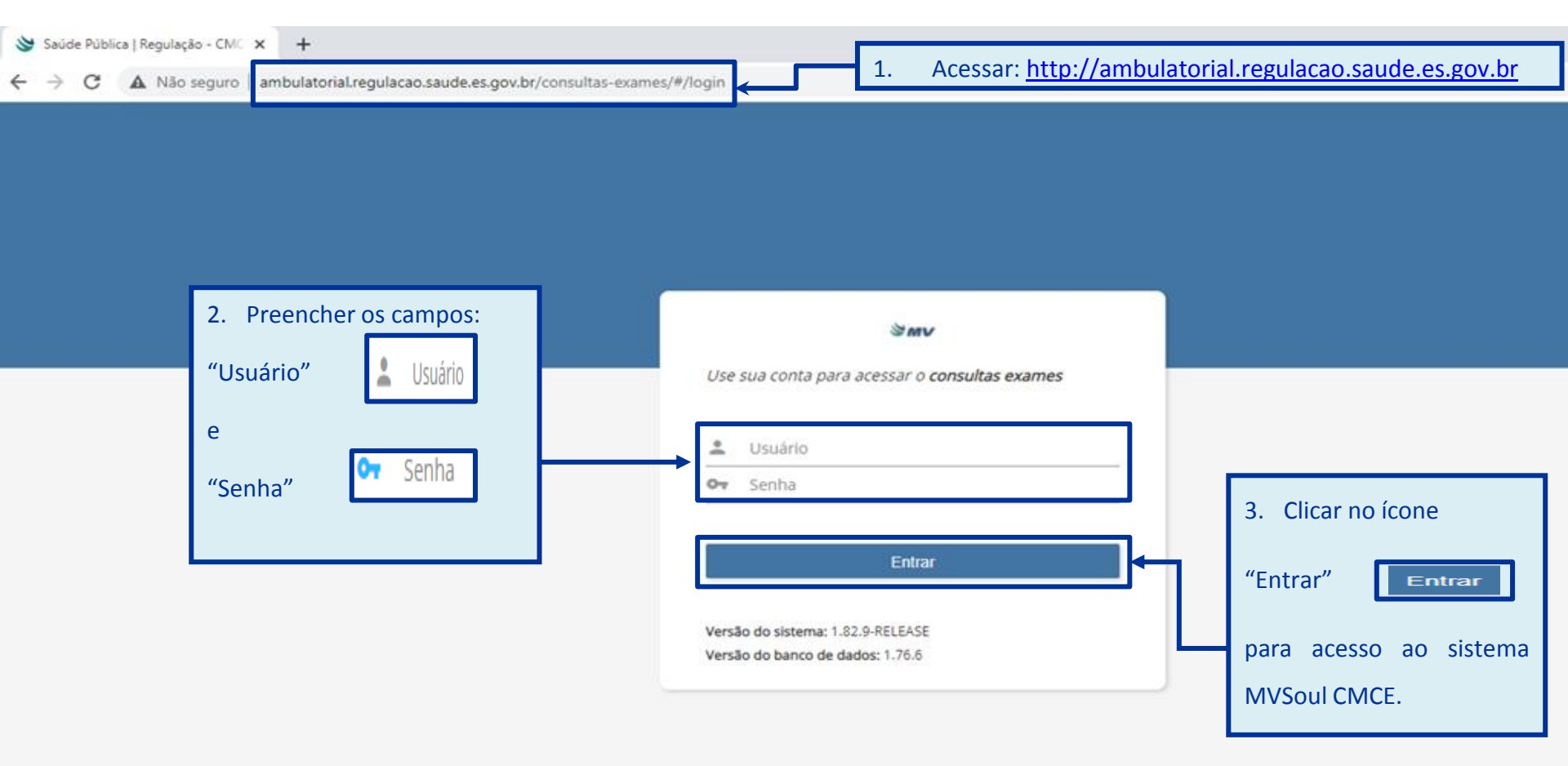

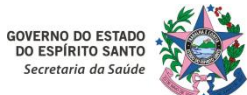

#### 7 – Acesso ao Sistema MVSoul CMCE:

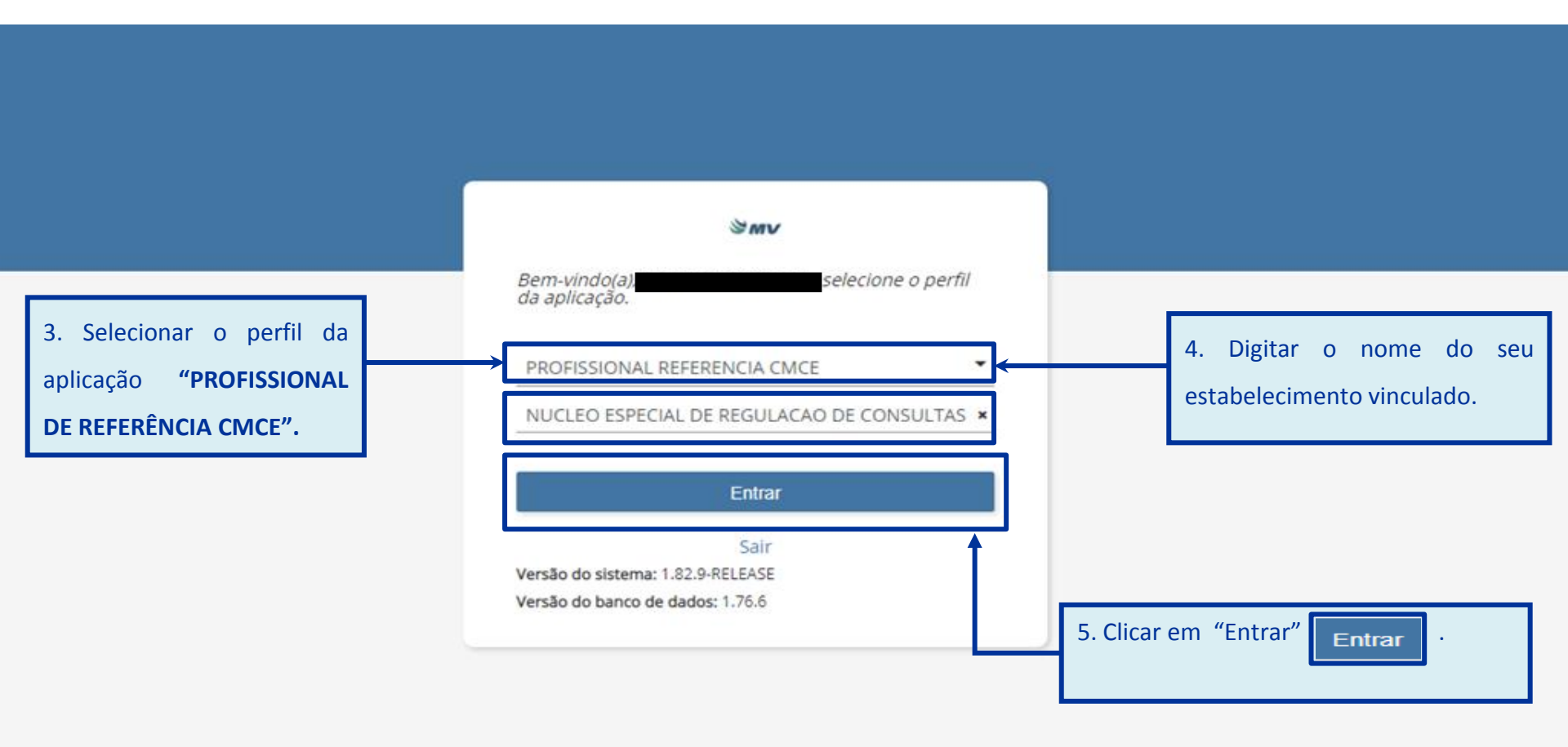

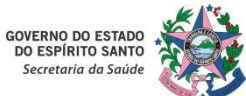

### 8 – Iniciar a Regulação da Solicitação Selecionada para Análise:

| s⊚ulm                           | าง         | Central     | de Mar        | cação de Co  | nsultas e      | Exames           |           |             |       |               | PROFI         | SSIONAL REFERENCIA C | CMCE - NI<br>Versão - 1 | UCLEO ESPECIAL DE REC<br>Sistema: 1.82.9-RELEASE | GULA(    | CAO DE CONSULTAS E EXAMES -<br>inco de dados: 1.76.6 13/12/20 | )21 15:17:36 | 5   PT-BR  | ወ   |
|---------------------------------|------------|-------------|---------------|--------------|----------------|------------------|-----------|-------------|-------|---------------|---------------|----------------------|-------------------------|--------------------------------------------------|----------|---------------------------------------------------------------|--------------|------------|-----|
| - DADOS DO C                    |            |             |               |              |                |                  |           |             |       |               |               |                      |                         |                                                  |          | HISTÓRICO DO CIDADÃO                                          |              |            |     |
| Cidadão                         | 1.         | Na to       | ela i         | nicial s     | erão           | exibidas         | as        | Data de nas | cimer | nto           | Nº solicitaç  | ão                   | Data soli               | icitação                                         | - (      |                                                               |              | = Q        |     |
|                                 |            |             |               |              |                |                  |           |             |       | 1             |               |                      |                         |                                                  | l Ì      |                                                               |              |            |     |
| Unidade solicitar               | soli       | citaçõ      | es na         | situaçã      | io " <b>AC</b> | UARDAN           | IDO       |             | Т     |               | Situação      |                      |                         |                                                  | <u> </u> | 2 Dara iniciar u                                              | ima re       | ociona     |     |
| Digite pelo me                  |            |             | ~             |              |                |                  |           | POLITANA    |       |               | AGUARDA       | NDO REGULAÇÃO        |                         | • Q Ø                                            |          | 2. Fala IIICial u                                             | inia re      | gulaçao,   | 0   |
| Nº solicitação                  | REG        | iULAÇ       | Ά <b>Ο</b> ″. |              |                |                  |           | Nascimento  | Ida   | de            | Município     | Situação             |                         | Regulador                                        |          | Profissional                                                  | de           | Referênci  | ia  |
| Tr Jonenação                    | A OTIUN    | TA 26/      | 07/2021       | NUCLEO ES    | PECT CONSI     | ILTA EM C ADRIAN | NO LUCIÓ  | 21/03/1977  | 44    | u.            | SERRA         | AGUARDANDO REGUL     | ACÃO                    | <b>%</b>                                         |          |                                                               | uc           | nererener  | i u |
|                                 |            | 14/         | 06/2021       | VILA VELHA   | - UT CONSI     | JLTA EM (        | D         | 09/03/1966  | 55    |               | VILA VELHA    | AGUARDANDO REGUL     | AÇÃO                    | <b>₽</b>                                         |          | deverá selecior                                               | nar a        | solicitaçã |     |
|                                 |            | 14/         | 06/2021       | SANTA TER    | SA - CONSI     | JLTA EM (        | 12        | 24/07/1967  | 54    |               | SANTA TERESA  | AGUARDANDO REGUL     | AÇÃO                    | 8                                                |          |                                                               | iui u        | Sonentaça  | Ŭ I |
|                                 |            | 22/         | 06/2021       | VILA VELHA   | - CE CONSI     | JLTA EM C        |           | 19/07/1956  | 65    |               | VILA VELHA    | AGUARDANDO REGUL     | AÇÃO                    | 90                                               |          | deseiada nara                                                 | anális       | a a clica  | ar  |
|                                 |            | 28/         | 06/2021       | SANTA TER    | SA - CONSI     | JLTA EM C        | з         | 14/05/1972  | 49    |               | SANTA TERESA  | AGUARDANDO REGUL     | AÇÃO                    | 90                                               |          | uesejaua para i                                               | ananso       |            |     |
|                                 |            | 05/         | 07/2021       | CACHOEIR     | - U CONS       | JLTA EM (        | k.        | 03/02/1948  | 73    |               | CACHOEIRO DE  | AGUARDANDO REGUL     | AÇÃO                    | 8                                                |          | na ícona "ASSO                                                |              | . 8        |     |
|                                 |            | 18/         | 08/2021       | NUCLEO ES    | PECI CONSI     | JLTA EM C        | E         | 14/08/1980  | 41    |               | MUQU!         | AGUARDANDO REGUL     | AÇÃO                    | 8                                                |          | no icone ASSO                                                 | CIAR         |            |     |
|                                 |            |             |               |              |                |                  |           |             |       |               |               |                      |                         |                                                  |          |                                                               |              |            |     |
|                                 |            |             |               |              |                |                  |           |             |       |               |               |                      |                         |                                                  |          |                                                               |              |            |     |
|                                 |            |             |               |              |                |                  |           |             |       |               |               |                      |                         |                                                  | 2        | Iloidade de caúde                                             |              |            |     |
|                                 |            |             |               |              |                |                  |           |             |       |               |               |                      |                         |                                                  |          | Digite no mínimo 2 dígitos                                    |              |            |     |
|                                 |            |             |               |              |                |                  |           |             |       |               |               |                      |                         |                                                  |          | Digite no minimo 2 digitos                                    |              |            |     |
|                                 |            | . н         | • 1           | F H          |                |                  | Solicitaç | ão alterada | Re    | ferência reje | itada 📕 Solic | itação de acompanha  | mento                   | Opinião formativa                                |          | Agenda disponível                                             |              |            |     |
|                                 |            |             |               |              |                |                  |           |             |       |               |               |                      |                         |                                                  |          |                                                               |              |            |     |
| <ul> <li>DADOS DA SO</li> </ul> | DUCITAÇÃ   | 10          |               |              |                |                  |           |             |       |               |               |                      |                         |                                                  | -        |                                                               |              |            |     |
| Item agendamen                  | to         |             |               |              |                |                  |           |             | _     | Hipótese dia  | gnóstica      |                      |                         |                                                  |          |                                                               |              |            |     |
|                                 |            |             |               |              |                |                  |           |             |       |               |               |                      |                         |                                                  |          |                                                               |              |            |     |
|                                 |            |             |               | S            | ssões          |                  |           |             |       |               |               |                      |                         |                                                  |          |                                                               |              |            |     |
| Demanda j                       | judicial/M | inistério p |               |              |                |                  |           |             | C     |               |               |                      |                         |                                                  |          |                                                               |              |            |     |
| CID principal                   |            |             |               | P            | ioridade       |                  |           |             |       |               |               |                      |                         |                                                  |          |                                                               |              |            |     |
|                                 |            |             |               |              |                |                  |           |             |       |               |               |                      |                         |                                                  |          | Disponibilidade/Competênci                                    | ia:          |            |     |
| Q Visualizar a                  |            |             |               | Utiliza cota | la central     |                  |           |             |       |               |               |                      |                         |                                                  |          | Cota total: 0                                                 |              |            |     |
|                                 |            |             |               |              |                |                  |           |             |       |               |               |                      |                         |                                                  |          | Cota disponível: 0                                            |              |            |     |
|                                 |            |             |               |              |                |                  |           |             |       |               |               |                      |                         |                                                  |          |                                                               |              |            |     |
|                                 |            |             |               |              |                |                  |           |             |       |               |               |                      |                         |                                                  |          |                                                               |              |            |     |

PROFISSIONAL REFERENCIA CMCE

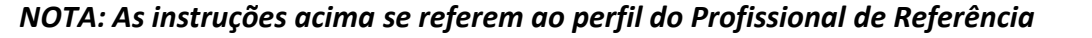

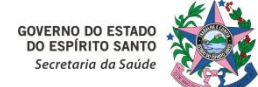

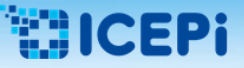

PROFISSIONAL REFERENCIA CMC

### 6. Instruções Gerais para Acesso ao Sistema MVSoul CMCE

#### 8 – Iniciar a Regulação da Solicitação Selecionada para Análise:

| s⊚uln                          |                  | ntral de Marca  | ção de Consu    | iltas e Exames | 5                |             |             | PROFI        | SSIONAL REFERENCI | A CMCE - NU<br>Versão - Si | CLEO ESPECIAL DE REG<br>stema: 1.82.9-RELEASE | ULAC/<br>  Ban | AO DE CONSULTAS E EXAMES<br>co de dados: 1.76.6 13/12/2021 | 15:23:18   PT-BR | ڻ 🔺     |
|--------------------------------|------------------|-----------------|-----------------|----------------|------------------|-------------|-------------|--------------|-------------------|----------------------------|-----------------------------------------------|----------------|------------------------------------------------------------|------------------|---------|
| DADOS DO C                     | DADÃO —          |                 |                 |                |                  |             |             |              |                   |                            |                                               | •              | HISTÓRICO DO CIDADÃO —                                     |                  |         |
| Cidadão                        |                  |                 | Município       |                |                  | Data de nas | cimento     | N° solicitad | ;ão               | Data solic                 | itação                                        | Ē              |                                                            |                  | # Q Ø   |
|                                |                  |                 |                 |                |                  |             |             |              |                   |                            | 羹                                             |                |                                                            |                  |         |
| Unidade solicita               | nte              |                 | Item agendam    | ento           |                  |             |             | Situação     |                   |                            |                                               |                |                                                            |                  |         |
| Digite pelo me                 | nos 2 dígitos    | ×               | CONSULTA E      | M CARDIOLOGIA  | A ADULTO METROPO | OLITANA     |             | * AGUARDA    | NDO REGULAÇÃO     |                            | • Q Ø                                         |                | 3. Após associ                                             | ar a solio       | citação |
| Nº solicitação                 | Prioridade       | Data da solicit | Unidade solici  | Item agendarr  | Nome do cida Na  | scimento    | Idade       | Município    | Situação          |                            | Regulador                                     |                | colocionada                                                |                  | tupeão  |
|                                | MUITO ALTA       | 26/07/2021      | NUCLEO ESPECI   | CONSULTA EM C  | 21/              | /03/1977    | 44          | SERRA        | EM REGULAÇÃO      | 1                          | rs 🛛 🖉                                        |                | selecionada,                                               | d SI             | tuação  |
|                                |                  | 14/06/2021      | VILA VELHA - UI | CONSULTA EM C  | 09/              | /03/1966    | 55          | VILA VELHA   | AGUARDANDO REGI   | JLAÇÃO                     | 0                                             |                | waveland da (                                              |                  |         |
|                                |                  | 14/06/2021      | SANTA TERESA    | CONSULTA EM C  | 24/              | /07/1967    | 54          | SANTA TERESA | AGUARDANDO REGI   | JLAÇÃO                     | %                                             |                | mudara de                                                  | AGUARD           |         |
|                                |                  | 22/06/2021      | VILA VELHA - CE | CONSULTA EM C  | 19/              | /07/1956    | 65          | VILA VELHA   | AGUARDANDO REGI   | JLAÇÃO                     | •                                             |                |                                                            |                  |         |
|                                |                  | 28/06/2021      | SANTA TERESA -  | CONSULTA EM C  | 14/              | /05/1972    | 49          | SANTA TERESA | AGUARDANDO REGU   | JLAÇÃO                     | ÷                                             |                | REGULAÇAO"                                                 | para             | "EM     |
|                                |                  | 05/07/2021      | CACHOEIRO - U   | CONSULTA EM C  | 03/              | /02/1948    | 73          | CACHOEIRO DE | AGUARDANDO REGI   | JLAÇÃO                     | 8                                             |                |                                                            |                  |         |
|                                |                  | 18/08/2021      | NUCLEO ESPECI   | CONSULTA EM C  | 14/              | /08/1980    | 41          | MUQUI        | AGUARDANDO REGI   | JLAÇÃO                     | 8                                             |                | REGULAÇÃO".                                                |                  |         |
|                                |                  |                 |                 |                |                  |             |             |              |                   |                            |                                               |                |                                                            |                  |         |
|                                |                  |                 |                 |                |                  |             |             |              |                   |                            |                                               |                |                                                            |                  |         |
|                                |                  |                 |                 |                |                  |             |             |              |                   |                            |                                               | >              | ide de de secóde                                           |                  |         |
|                                |                  |                 |                 |                |                  |             |             |              |                   |                            |                                               | Ur<br>Cr       | hidade de saude                                            |                  |         |
|                                |                  |                 |                 |                |                  |             |             |              |                   |                            |                                               | - 1            | Digite no minimo 2 digitos                                 |                  | *       |
|                                |                  | H 4 1 >         | M               |                | Solicitação      | alterada    | A C         |              | ~                 |                            | a valia a X a d                               | 1              | Agenda disponível                                          |                  |         |
|                                |                  |                 |                 |                |                  |             | 4. Com      | essa aç      | ao, se inic       | cia a                      | avallação d                                   | a              |                                                            |                  |         |
| <ul> <li>DADOS DA S</li> </ul> | olicitação -     |                 |                 |                |                  |             | a a Basta a | ~            |                   |                            |                                               | 4              |                                                            |                  |         |
| Item agendamer                 | ito              |                 |                 |                |                  |             | solicitaç   | ao seleció   | onada. O s        | istema                     | apresentar                                    | a              |                                                            |                  |         |
| CONSULTA EM                    | CARDIOLOGIA      | ADULTO METRO    | POLITANA        |                |                  |             |             | ~ .          |                   |                            |                                               |                |                                                            |                  |         |
|                                |                  |                 | Sessõ           | es             |                  | _           | as infori   | mações lo    | go abaixo.        |                            |                                               |                |                                                            |                  |         |
| Demanda                        | judicial/Ministe | ério público    | 0               |                |                  |             |             |              |                   |                            |                                               |                |                                                            |                  |         |
| CID principal                  |                  |                 | Priorie         | dade           |                  |             |             |              |                   |                            |                                               |                |                                                            |                  |         |
| 1517                           | CARDIOM          | EGALIA          |                 | •              |                  |             |             |              |                   |                            |                                               |                | Disponibilidade/Competência:                               |                  |         |
| Q Visualizar                   | wauivos          |                 |                 |                |                  |             |             |              |                   |                            |                                               |                | Cota total: 0                                              |                  |         |
|                                |                  |                 |                 |                |                  |             |             |              |                   |                            |                                               |                | Cota disponível: 0                                         |                  |         |
| <b>* * * *</b>                 |                  | ]               |                 |                |                  |             |             |              |                   |                            |                                               |                |                                                            |                  |         |

GOVERNO DO ESTADO DO ESPÍRITO SANTO Secretaria da Saúde

VERNO DO ESTA

Secretaria da Saú

### ICEPi

# 6. Instruções Gerais para Acesso ao Sistema MVSoul CMCE

#### 8 – Iniciar a Regulação da Solicitação Selecionada para Análise:

| s⊚ulm                         | V Cent                                     | ral de Marca                      | ção de Consultas e Exames                                                                  |                                    |                    | PROFISSIONAL               | REFERENCIA CMCE -<br>Versão     | NUCLEO ESPECIAL DE REGU<br>> - Sistema: 1.82.9-RELEASE | ILACAO DE CONSULTAS E EXA<br>Banco de dados: 1.76.6 13/ | MES<br>/12/2021 15:42:17   PT-8R      | ڻ 🙏          |
|-------------------------------|--------------------------------------------|-----------------------------------|--------------------------------------------------------------------------------------------|------------------------------------|--------------------|----------------------------|---------------------------------|--------------------------------------------------------|---------------------------------------------------------|---------------------------------------|--------------|
| - DADOS DO CI                 | DADÃO                                      |                                   |                                                                                            |                                    |                    |                            |                                 |                                                        | - HISTÓRICO DO CIDAD                                    | Ã0                                    |              |
| Cidadão                       |                                            |                                   | Município                                                                                  | Data de nasciment                  | to                 | Nº solicitação             | Data                            | solicitação                                            |                                                         | 1                                     | = Q /        |
|                               |                                            |                                   |                                                                                            |                                    | 1                  |                            |                                 | 11                                                     | Data da solicitação 🗢                                   | Item agendamento 🗢                    | Situação 🖨   |
| Unidade solicitan             | te                                         |                                   | Item agendamento                                                                           |                                    |                    | Situação                   |                                 |                                                        |                                                         |                                       |              |
| Digite pelo mer               | nos 2 dígitos                              | ×                                 | CONSULTA EM CARDIOLOGIA ADULTO METR                                                        | OPOLITANA                          | ×                  | AGUARDANDO REGI            | ULAÇÃO                          | • Q Ø                                                  |                                                         |                                       |              |
| Nº solicitação                | Prioridade                                 | Data da soli                      | cita Unidade solicit Item agendame I                                                       | lascimento                         | Idade              | Município                  | Situação                        | Regulador                                              |                                                         |                                       |              |
|                               | MUITO ALTA                                 | 26/07/2021                        | NUCLEO ESPECIA CONSULTA EM CA                                                              | 1/03/1977                          | 44                 | SERRA                      | AGUARDANDO R                    | 8                                                      |                                                         |                                       |              |
|                               |                                            | 14/06/2021                        | VILA VELHA - UNI CONSULTA EMICA N                                                          | 9/03/1966                          | 55                 | VILA VELHA                 | EM REGULAÇÃO                    | 5                                                      |                                                         |                                       |              |
|                               |                                            | 14/06/2021                        | SANTA TERESA - CONSULTA EM C/ C                                                            | 4/07/1967                          | 54                 | SANTA TERESA               | AGUARDANDO R                    | 8                                                      |                                                         |                                       |              |
|                               |                                            | 22/06/2021                        | VILA VELHA - CEÌ CONSULTA EM CA J                                                          | 9/07/1956                          | 65                 | VILA VELHA                 | AGUARDANDO R                    | <u>Ф</u>                                               |                                                         |                                       |              |
|                               |                                            | 28/06/2021                        | SANTA TERESA - CONSULTA EM CA A                                                            | 4/05/1972                          | 49                 | SANTA TERESA               | AGUARDANDO R                    | 8                                                      |                                                         |                                       |              |
|                               |                                            | 05/07/2021                        | CACHOEIRO - UN CONSULTA EM CA                                                              | 3/02/1948                          | 73                 | CACHOEIRO DE I             | AGUARDANDO R                    | 8                                                      |                                                         |                                       |              |
|                               |                                            | 18/08/2021                        | NUCLEO ESPECIAL CONSULTA EM CA CARACTERIO                                                  | 4/08/1980                          | 41                 | MUQUI                      | AGUARDANDO R                    | <b>₽</b>                                               |                                                         |                                       |              |
|                               |                                            |                                   |                                                                                            |                                    |                    |                            |                                 |                                                        |                                                         |                                       |              |
|                               |                                            |                                   |                                                                                            |                                    |                    |                            |                                 |                                                        |                                                         |                                       |              |
|                               |                                            |                                   |                                                                                            |                                    |                    |                            |                                 |                                                        | Unidade de saúde                                        |                                       |              |
|                               |                                            |                                   |                                                                                            |                                    |                    |                            |                                 |                                                        | Digite no mínimo 2 dígit                                | tos                                   | ×            |
| DAD<br>Item ac<br>CONS<br>det | Ao seleci<br>fissional<br><b>alhadas</b> s | ionar a<br>de Refer<br>seja dispo | solicitação desejada para<br>rência <b>deverá clicar duas</b><br>onibilizada para análise. | a avaliação,<br><b>vezes</b> sobre | o siste<br>a solic | ema aprese<br>itação selec | entará aut<br>iionada <b>pa</b> | omaticamente<br><b>ra que a tela</b> (                 | as informaçõe<br>com informaçõe                         | es logo abaix<br><b>es adicionais</b> | o. O<br>mais |
| CID principal                 |                                            |                                   | Prioridade                                                                                 |                                    | coronyos.          |                            |                                 |                                                        |                                                         |                                       |              |
| J948                          | OUTRAS AF                                  | ECÇÕES PLEURA                     | ALS ESP                                                                                    |                                    |                    |                            |                                 |                                                        | Disponibilidade/Comp                                    | etência:                              |              |
| Q Visualizar a                |                                            |                                   |                                                                                            |                                    |                    |                            |                                 |                                                        | Cota total: 0<br>Cota disponível: 0                     |                                       |              |
|                               |                                            |                                   |                                                                                            |                                    |                    |                            |                                 |                                                        |                                                         |                                       |              |
| PROFISSION                    | AL REFERENCIA                              | CMCE                              |                                                                                            |                                    |                    |                            |                                 |                                                        |                                                         |                                       |              |

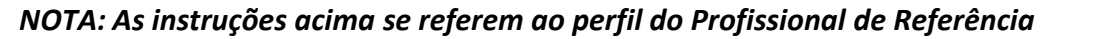

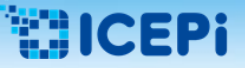

#### 8 – Iniciar a Regulação da Solicitação Selecionada para Análise:

| Soulmv Central de Marcação de Consulta                                                                                                    | s e Exames                                                                                                    | PROFISSIONAL REFERENCIA CMCE - NUCLEO ESPECIAL DE<br>Versão - Sistema: 1.82.9-RELI                                                                                                    | : REGULACAO DE CONSULTAS E EXAMES -<br>EASE   Banco de dados: 1.76.6 13/12/2021 15:48:43   PT-BR | ሳ |
|----------------------------------------------------------------------------------------------------|----------------------------------------------------------------------------------------------------|----------------------------------------------------------------------------------------------------|--------------------------------------------------------------------------------------------------|---|
| DADOS DO CIDADÃO     Cartão SUS     Sexo     FEMDRINO     G. Após o Profissional de Referê     adicionais mais detalhadas será e                                                                                                    | idigo do cidadão<br>Cidadão<br>Nome da mãe<br>ncia realizar a ação de <b>clicar dua</b><br>exibida para análise. | CPF Data<br>Cidade Estado<br>VILA VELHA ESPIRITO<br>S vezes sobre a solicitação selec                                                                                                    | a de nascimento<br>SANTO                                                                         |   |
| Item agendamento filho       CONSULTA EM CARDIOLOGIA ADULTO METROPOLITANA       DADOS DA SOLICITAÇÃO       Situação     Nº solicitação   Data solicitação                                                                                                    | Unidade solicitante Profissional                                                                                 | solicitante*                                                                                                    |                                                                                                  | < |
| EM REGULAÇÃC     Q     14/06/2021       Número do conselho     Tipo de conselho       Nome do profissional                                                                                                    | VILA VELHA - UNID CUIDADOS ESP ×                                                                                 | Hipótese diagnóstica*<br>HISOTIRCO FAMILIAR (PALE MAE) DE DAC. SEM<br>HISOTRICO DE TABAGISMO, TC TORAX DEZ 2020<br>COM DISCRETAS AEREAS DE BRONQUIECTASIA E<br>ESPIROMETRIA DA MESMA EPOCA 9DEZ 2020) SEM<br>ALTERAÇÃO . MATEM QUEIXA DE DISPNEÍA AOS<br>ESFORÇOS. | Informação complementar                                                                          |   |
| CID principal*          J.948       OUTRAS AFECÇÕES PLEURAIS         CID secundário       Image: Cid secundário         Image: Cid secundário       Image: Cid secundário         Image: Cid secundário       Image: Cid secundário | 7. Para retornar à tela anterior, c                                                                              | Pré-requisitos<br>licar no botão <b>"Voltar"</b>                                                                                                    |                                                                                                  | ¥ |

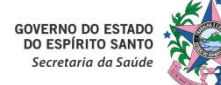

# 6. Instruções Gerais para Acesso ao Sistema MVSoul CMCE

#### 9 – Autorizar uma Solicitação:

| so      | ULMV Central de Marcação de Consultas e Exames             |                             | PROFISSIONAL      | REFERENCIA CMCE<br>Versão | NUCLEO ESPECIAL DE REG<br>o - Sistema: 1.82.9-RELEASE | ULAC<br>  Bar | AO DE CONSULTAS E EXAJ<br>nco de dados: 1.76.6 13/1 | MES<br>2/2021 16:10:04   PT-BR | ى          |    |
|---------|------------------------------------------------------------|-----------------------------|-------------------|---------------------------|-------------------------------------------------------|---------------|-----------------------------------------------------|--------------------------------|------------|----|
| - DAI   |                                                            | 1                           |                   |                           |                                                       | • •           | HISTÓRICO DO CIDADA                                 | io —                           |            | -  |
| Cidad   | 2 Passando o cursor sobre cada cor da Classificação da     | N                           | lº solicitação    | Data                      | solicitação                                           | ſ             | #                                                   |                                | n Q 🖉      | Ð. |
|         |                                                            | <b></b>                     |                   |                           | 2                                                     |               | Data da solicitação 🗢                               | Item agendamento \$            | Situação ( | í. |
| Unida   | Prioridade, o Profissional de Referência poderá visualizar | s                           | ituação           |                           |                                                       | - 1           |                                                     |                                |            | L  |
| Digit   | ,                                                          | <b>x</b>                    | AGUARDANDO REG    | ULAÇÃO                    | • Q Ø                                                 |               |                                                     |                                |            |    |
| Nº s    | o que cada imagem representa:                              | Idade                       | Município         | Situação                  | Regulador                                             | - 1           |                                                     |                                | -          |    |
|         |                                                            | 44                          | SERRA             | AGUARDANDO R              | 8                                                     | .             | 1. Para efet                                        | uar a autori                   | zacão      |    |
|         | Cor Vermelba - Prioridade Muito Alta                       | 55                          | VILA VELHA        | EM REGULAÇÃO              | 5                                                     |               |                                                     |                                |            |    |
|         | Corverneina Thomade Marto Arta                             | 54                          | SANTA TERESA      | AGUARDANDO R              | <u>_</u>                                              |               | da solicitac                                        | ão selecionad                  | da. o      |    |
|         |                                                            | 65                          | VILA VELHA        | AGUARDANDO R              | 8                                                     |               |                                                     |                                |            |    |
|         | Cor Laranja - Prioridade Alta                              | 49                          | SANTA TERESA      | AGUARDANDO R              | 8                                                     |               | Profissional                                        | de Refer                       | ência      |    |
|         |                                                            | 73                          | CACHOEIRO DE I    | AGUARDANDO R              | <u>Ф</u>                                              |               |                                                     |                                |            |    |
| 3630    | • On a Association Data data da NA (alta                   | 41                          | MOQUI             | AGUARDANDO K              | •                                                     |               | deverá reali                                        | zar a classifi                 | cação      |    |
|         | Cor Amareia - Prioridade Media                             |                             |                   |                           |                                                       |               |                                                     |                                | 1          |    |
|         |                                                            |                             |                   |                           |                                                       | >             | da prioridad                                        | e do atendin                   | nento      | Ĺ. |
|         | Cor Verde - Prioridade Baixa                               |                             |                   |                           |                                                       | - 1           |                                                     |                                |            | h  |
|         |                                                            |                             | _                 |                           |                                                       |               | por cores,                                          | baseando-se                    | em         | Ł  |
|         | K K 1 K K Refe                                             | rência rejeitada            | Solicitação de    | e acompanhamento          | Opinião formativa                                     |               |                                                     |                                |            |    |
|         |                                                            |                             |                   |                           |                                                       |               | critérios técr                                      | nicos.                         |            |    |
| → DAD   | DS DA SOLICITAÇÃO                                          |                             |                   |                           |                                                       |               |                                                     |                                |            | )  |
| Item ag | endamento Hi                                               | ipótese diagnóst            | ica               | -                         |                                                       |               |                                                     |                                |            |    |
| CONS    | ULTA EM CARDIOLOGIA ADULTO METROPOLITANA                   | PACIENTE COM                | QUEIXA DE DISP II | EÍA E COM HISOTIR         | CO FAMILIAR (PAI E                                    |               |                                                     |                                |            |    |
|         | Sessoes                                                    | DISCRETAS AER               | EAS DE BRONQUE    | CTASIA E ESPIROM          | ETRIA DA MESMA                                        | - 5           |                                                     |                                |            | 1  |
|         |                                                            | EPOCA 9DEZ 20.<br>ESFORÇOS. | 20) SEM ALTERACA  | O . MATEM QUEIX           | A DE DISPNEIA AOS                                     |               |                                                     |                                |            |    |
| LIDAR   |                                                            |                             |                   |                           |                                                       |               | Disponibilidade/Compe                               | tência:                        |            |    |
| 1348    |                                                            |                             |                   |                           |                                                       |               | proportion and compe                                |                                |            |    |
| Q V     | sualizar arquivos                                          |                             |                   |                           |                                                       |               | Cota total: 0                                       |                                |            |    |
|         |                                                            |                             |                   |                           |                                                       |               | Cota disponivel: U                                  |                                |            |    |
| 20      |                                                            |                             |                   |                           |                                                       |               |                                                     |                                |            |    |
| 🛔 PR    | DFISSIONAL REFERENCIA CMCE                                 |                             |                   |                           |                                                       |               |                                                     |                                |            |    |

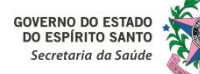

# 6. Instruções Gerais para Acesso ao Sistema MVSoul CMCE

#### 9 – Autorizar uma Solicitação:

| s⊚ulmv                                                                | Central de Marcação de Consultas e Exames                                                                                                    |                                                             | PROFISSIONAL REFE                                                                                                    | RENCIA CMCE - NUCLEO ESPECIAL DE REG<br>Versão - Sistema: 1.82.9-RELEASE                         | ULACAO DE CONSULTAS E E<br>  Banco de dados: 1.76.6 1                                                                                     | (AMES - F<br>3/12/2021 16:10:04   PT-BR                                      |   |
|-----------------------------------------------------------------------|----------------------------------------------------------------------------------------------------|-------------------------------------------------------------|----------------------------------------------------------------------------------------------------|--------------------------------------------------------------------------------------------------|----------------------------------------------------------------------------------------------------|------------------------------------------------------------------------------|---|
| DADOS DO CIDADÃO                                                      |                                                                                                    |                                                             |                                                                                                    |                                                                                                  | <ul> <li>HISTÓRICO DO CIDA</li> </ul>                                                                                                    | DÃO                                                                          | _ |
| Cidadão                                                               | Município                                                                                                    | Data de nascimen                                            | nto Nº solicitação                                                                                                    | Data solicitação                                                                                 | 1                                                                                                    |                                                                              | 1 |
| Unidade sola<br>Digite pelo<br>Nº solicita<br>fora<br>regis           | IÇÃO: A cor cinza dos critérios de procadas no sistema ou quando há neo<br>da linha de cuidado. Quando o Profis<br>tro pelo mesmo de uma justificativa be | rioridade se<br>cessidade de<br>ssional de Re<br>em fundame | refere à função <b>"Rej</b><br>e encaminhamento da<br>eferência rejeitar uma<br>entada e tecnicamente                     | jeitar" • e deve se<br>as solicitações para es<br>a solicitação inserida r<br>embasada do motivo | r utilizada em<br>pecialidades ou<br>no sistema, há<br>da decisão pela<br>Unidade de saúde<br>Digite no mínimo 2 díg<br>Agenda disponível | casos de inserções<br>a subespecialidades<br>obrigatoriedade do<br>rejeição. | ¢ |
| - DADOS DA SOLICITA                                                   | ,ÃO                                                                                                    |                                                             |                                                                                                    |                                                                                                  | -                                                                                                    |                                                                              |   |
| Item agendamento                                                      |                                                                                                    |                                                             | Hipótese diagnóstica                                                                                                    |                                                                                                  |                                                                                                    |                                                                              |   |
| CONSULTA EM CARDIO                                                    | LOGIA ADULTO METROPOLITANA                                                                                                    |                                                             | PACIENTE COM QUEIXA DE DISPNEÍA E                                                                                         | COM HISOTIRCO FAMILIAR (PAI E                                                                    |                                                                                                    |                                                                              |   |
| Demanda judicial/<br>CD principal<br>J948 OU<br>Q Visualizar arquivos | Sessões<br>Ministério público<br>Prioridade<br>TRAS AFECÇÕES PLEURAIS ESP                                                                                 |                                                             | MAE) DE DAC. SEM HISOTRICO DE TAB.<br>DISCRETAS AEREAS DE BRONQUIECTAS<br>EPOCA 90EZ 2020) SEM ALTERAÇÃO . 1<br>ESFORÇOS. | AGISMO, TC TORAX DEZ 2020 COM<br>SIA E ESPIROMETRIA DA MESMA<br>MATEM QUEIXA DE DISPNEÍA AOS     | Cota total: 0<br>Cota disponível: 0                                                                                                    | ipetência:                                                                   |   |
|                                                                       |                                                                                                    |                                                             |                                                                                                    |                                                                                                  |                                                                                                    |                                                                              |   |

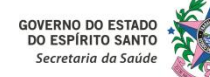

10 – Realizar uma Teleinterconsulta com o Profissional Solicitante da Unidade Básica de Saúde (UBS) para mais informações ou mesmo para orientações quanto ao manejo clínico através da Opinião Formativa :

• Segunda Opinião Formativa aplicada à regulação do acesso assistencial:

- "Orientação de conduta clínica dada na devolutiva regulada por profissional especializado ao pedido de encaminhamento/exame feito por Profissional de Referência, reconhecendo a demanda clínico-assistencial, socioassistencial ou educo-sanitária como demanda de aprendizagem e de resolução à propedêutica profissional."

(Fundamentação legal: Inciso VII do Art. 4º da Portaria nº 102-R de 20/05/2021).

#### • Educação Permanente em Saúde:

- "Compartilhamento de conhecimentos e práticas no interior dos serviços, dos serviços em rede e mediante práticas de matriciamento ou de suporte técnico-pedagógico, podendo ser apresentadas como concepção de trabalho vivo em equipes de saúde, colocando aprendizagens em contexto e o ensino-aprendizagem como estratégia de gestão do cotidiano. A construção de coletivos locais de aprendizagem, a formação situada e a pesquisa-formação-intervenção configuram a construção de territórios vivos de prática, em que necessidades sociais, demandas de equipe, projetos interdisciplinares e protocolos interprofissionais são acolhidos como desafios e ensejam conhecimento, inovação e criação."

(Fundamentação legal: Inciso VIII do Art. 4º da Portaria nº 102-R de 20/05/2021).

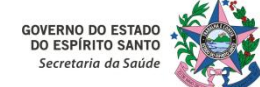

10 – Realizar uma Teleinterconsulta com o Profissional Solicitante da Unidade Básica de Saúde (UBS) para mais informações ou mesmo para orientação quanto ao manejo clínico através da Opinião Formativa :

• Atividade autodirigida aplicada a educação permanente em saúde:

- "Prática pedagógica não presencial e assíncrona onde, mediante o uso de ferramentas digitais de educação, informação e comunicação permitem problematizar demandas clínicas, epidemiológicas e territoriais, reconhecendo as aprendizagens em contexto, ressignificação de realidades e composição de novos fazeres.

§1º O desempenho da Autorregulação Formativa Territorial por técnicos de referência é caracterizado pelo desempenho de componentes pedagógicos e assistenciais, ficando a carga horária dos profissionais protegida às atividades educacionais autodirigidas vinculadas à prática da regulação formativa, conforme as demandas de trabalhadores e serviços a quem ou aos quais prestam suporte e apoio de referência."

(Fundamentação legal: Inciso IX do §1º do Art. 4º da Portaria nº 102-R de 20/05/2021).

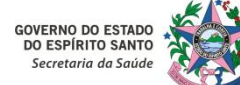

# 6. Instruções Gerais para Acesso ao Sistema MVSoul CMCE

#### 11 – Agendar uma Solicitação Autorizada:

| dadão             |                |                  | Município                                 | Data de nascimento     |                      | Nº solicitação         |                | Data solicitação |                   |                                      |  |  |  |
|-------------------|----------------|------------------|-------------------------------------------|------------------------|----------------------|------------------------|----------------|------------------|-------------------|--------------------------------------|--|--|--|
|                   |                | 1                |                                           |                        |                      |                        |                |                  |                   | Δ situação " <b>ΔΗΤΟΡΙΖΔΟΟ</b> "     |  |  |  |
| nidade solicitant | i.             |                  | Item agendamento                          |                        |                      | Situação               |                |                  |                   | A SILUAÇÃO AUTORIZA                  |  |  |  |
| Xigite pelo meno  | s 2 dígitos    | ×                | CONSULTA EM CARDIOLOGIA ADULTO METRO      | POLITANA               | × AUTORIZADO         |                        |                |                  | • Q #             | nermite a visualização das           |  |  |  |
| 4º solicitação    | Prioridade     | Data da solicit  | aci Unidade solicitar Item agendamen Nome | do cidadã: Nascimento  | läi Nascimento Idade |                        | Situação       |                  | Regulador         | permite a visualização ad            |  |  |  |
|                   | JTA            | 02/02/2021       | AFONSO CLAUDIO CONSULTA EM CAR            | 13/05/1939             | 82                   | AFONSO CLÁUDIO         | AUTORIZADO     | 8                |                   | solicitações já habilitadas para     |  |  |  |
|                   | ALTA           | 19/03/2021       | AFONSO CLAUDIO CONSULTA EM CAR            | 04/03/1952             | 69                   | AFONSO CLÁUDIO         | AUTORIZADO     | 8                |                   |                                      |  |  |  |
|                   | ALTA           | 19/03/2021       | AFONSO CLAUDIO CONSULTA EM CAR            | 01/08/1954             | 67                   | AFONSO CLÁUDIO         | AUTORIZADO     | 8                |                   | a realização do agendamento          |  |  |  |
|                   | ALTA           | 19/03/2021       | AFONSO CLAUDIO CONSULTA EM CAR            | 13/08/1940             | 81                   | AFONSO CLÁUDIO         | AUTORIZADO     | 8                |                   |                                      |  |  |  |
|                   | ALTA           | 19/03/2021       | APONSO CLAUDIO CONSULTA EM CAR            | 31/12/1957             | 63                   | AFONSO CLÂUDIO         | AUTORIZADO     | 8                |                   | pelo Profissional de Referência.     |  |  |  |
|                   | ALTA           | 19/03/2021       | AFONSO CLAUDIO CONSULTA EM CAR            | 13/09/1963             | 58                   | AFONSO CLÁUDIO         | AUTORIZADO     | 8                |                   |                                      |  |  |  |
|                   | ALTA           | 19/03/2021       | AFONSO CLAUDIO CONSULTA EM CAR            | 22/06/1968             | 53                   | APONSO CLÂUDIO         | AUTORIZADO     | P                |                   |                                      |  |  |  |
|                   | ALTA           | 19/03/2021       | AFONSO CLAUDIO CONSULTA EM CAR            | 16/08/1948             | 73                   | AFONSO CLÁUDIO         | AUTORIZADO     | P                |                   |                                      |  |  |  |
|                   | ALTA           | 23/04/2021       | AFONSO CLAUDIO CONSULTA EM CAR            | 11/11/1960             | 61                   | AFONSO CLÂUDIO         | AUTORIZADO     | B                |                   |                                      |  |  |  |
|                   | ALTA           | 23/04/2021       | AFONSO CLAUDIO CONSULTA EM CAR            | 13/04/1960             | 61                   | AFONSO CLÁUDIO         | AUTORIZADO     | P                |                   |                                      |  |  |  |
|                   | ALTA           | 23/04/2021       | APONSO CLAUDIO CONSULTA EM CAR            | 06/12/1960             | 61                   | AFONSO CLÁUDIO         | AUTORIZADO     | 8                |                   | Unidade de saude                     |  |  |  |
|                   | ALTA           | 23/04/2021       | APONSO CLAUDIO CONSULTA EM CAR            | 22/04/1967             | 54                   | AFONSO CLÁUDIO         | AUTORIZADO     | P                |                   | Ligite no minimo 2 digitos           |  |  |  |
|                   |                | * * 1 2          |                                           | E Solicitação alterada | Referência           | a rejeitada 📕 Solicita | ção de acompan | hamento 📒        | Opinião formativa | Agenda disponivel                    |  |  |  |
|                   |                |                  |                                           |                        |                      |                        |                |                  |                   | 21/12 - 08:30 a 09:30 -              |  |  |  |
| DADOS DA SOL      | icitação —     |                  | -                                         |                        |                      |                        |                |                  |                   | 21/12 - 09:30 a 10:30 -              |  |  |  |
| m agendamento     |                |                  |                                           |                        | lipótese diagnós     | itica                  |                |                  |                   | 21/12 - 10:30 a 11:30 -              |  |  |  |
| CONSULTA EM C     | ARDIOLOGIA ADI | ULTO METROPOLITA | N.                                        |                        | HDA: PCT REFE        | REQUADRO DE DOR        | PRECORDIAL CO  | M IRRADIAÇÃ      | O PARA            | 21/12 - 11:90 a 12:90 -              |  |  |  |
| -                 |                |                  |                                           |                        | DORSO BILATE         | RALMENTE DISPNEIA A    | GRANDES ESFC   | RCOS E EDEM      | IA DE MMILHA      | 22/12 - 0/30/a 05/00 -               |  |  |  |
|                   |                |                  |                                           |                        |                      | o Droficcio            | nal da         | Doforô           | ncia              |                                      |  |  |  |
| ц I. А            | o seleció      | unar una         | a solicitação na situaçã                  |                        | ADU,                 | 0 Profissio            | nal de         | Refere           | ncia              |                                      |  |  |  |
| 0                 | 12             |                  | - the Constant of All states the          |                        | DICDO                |                        |                |                  | 2                 | Disponibilidade/Competência: 12/2021 |  |  |  |
| visua             | lizara, i      | no camp          | o inferior a direita, a                   | a " <b>AGENDA</b>      | DISPOI               | NIVEL" e               | podera         | realiza          | ir o              |                                      |  |  |  |
|                   |                |                  |                                           |                        |                      |                        |                |                  |                   | Cota total: 100000                   |  |  |  |

PROFISSIONAL REFERENCIA CMCF

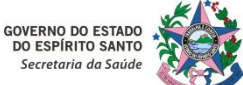

GOVERNO DO ESTADO

DO ESPÍRITO SANTO Secretaria da Saúde

### ICEPi

# 6. Instruções Gerais para Acesso ao Sistema MVSoul CMCE

#### 11 – Agendar uma Solicitação Autorizada:

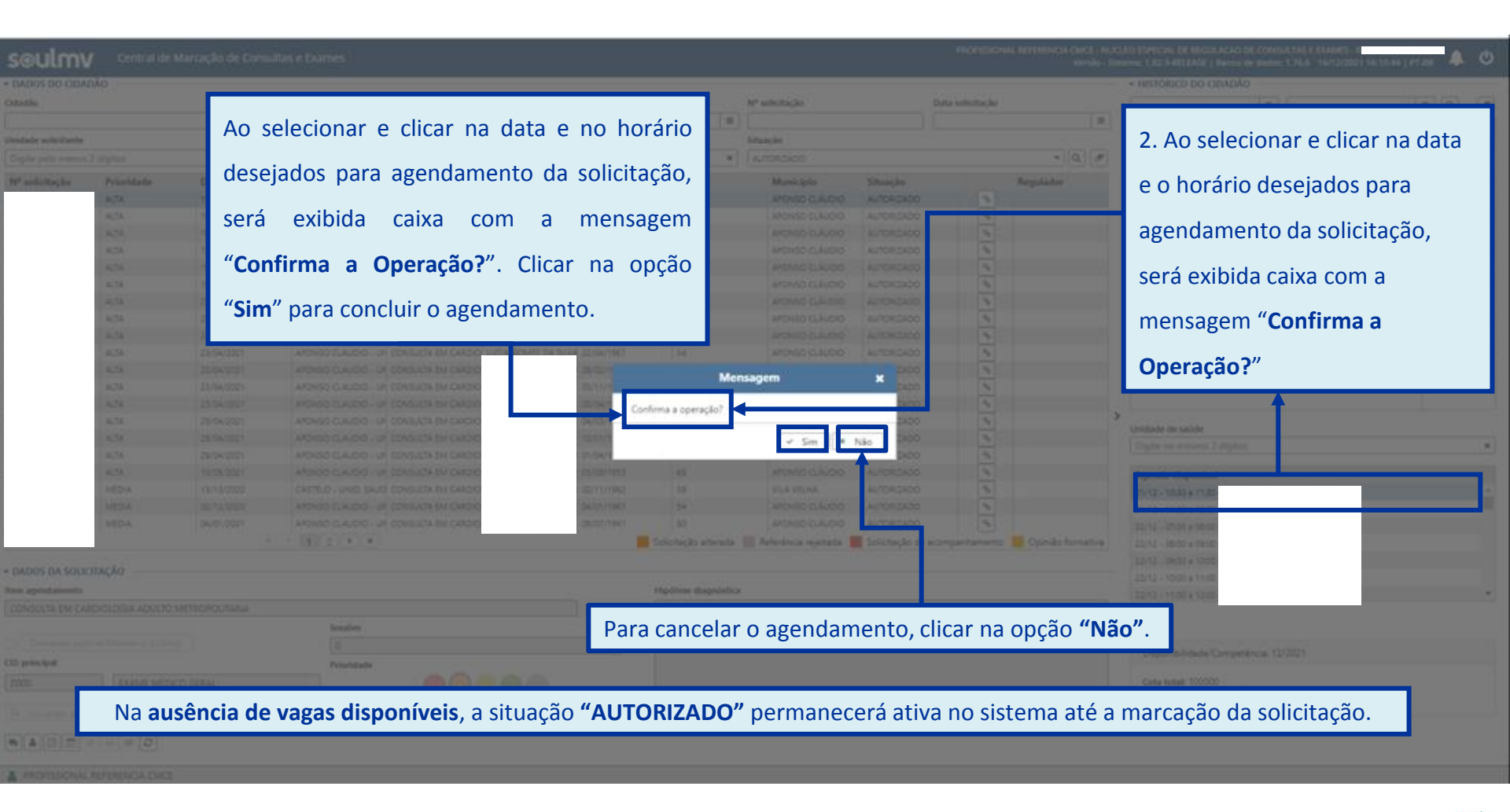

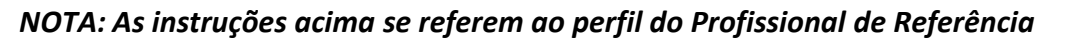

# 6. Instruções Gerais para Acesso ao Sistema MVSoul CMCE

11 – Agendar uma Solicitação Autorizada:

| PRAZOS PARA MARCAÇÕES DE CONSULTAS E EXAMES ELETIVOS |                                                                                                    |  |  |  |  |  |  |  |  |  |
|------------------------------------------------------|----------------------------------------------------------------------------------------------------|--|--|--|--|--|--|--|--|--|
| ТЕМРО                                                | JUSTIFICATIVA                                                                                                    |  |  |  |  |  |  |  |  |  |
| MÍNIMO DE 5 DIAS                                     | O prazo mínimo de 5 (cinco) dias para realizar o agendamento de uma solicitação se deve<br>ao fato da Unidade Básica de Saúde (UBS) necessitar de um prazo mínimo de tempo para<br>comunicar ao paciente o seu agendamento.                                                                                                    |  |  |  |  |  |  |  |  |  |
| MÁXIMO DE 25 DIAS                                    | A convenção de se estabelecer um prazo máximo de 25 (vinte cinco) dias para visualizar as vagas disponíveis e realizar o agendamento de uma solicitação se deve ao fato dessa ação evitar cancelamentos futuros de agendas devido aos afastamentos dos Profissionais de Referência, e também para evitar esquecimentos por parte do paciente se o seu agendamento fosse realizado para data futura muito distante. |  |  |  |  |  |  |  |  |  |

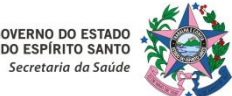

# 6. Instruções Gerais para Acesso ao Sistema MVSoul CMCE

#### 12 – Anexar Documentos à Solicitação:

| <ul> <li>DADOS DO CID</li> </ul> | ADÃO                                 |            |                                             |                        |                |                                 |                |           |                   | <ul> <li>HISTÓRICO DO CIDADÃO</li> </ul> |
|----------------------------------|--------------------------------------|------------|---------------------------------------------|------------------------|----------------|---------------------------------|----------------|-----------|-------------------|------------------------------------------|
| Cidadão                          |                                      |            | Município                                   | Data de nascimento     |                | Nº solicitação Data solicitação |                |           | 0                 |                                          |
|                                  |                                      |            |                                             |                        |                |                                 |                |           | 2                 |                                          |
| Unidade solicitant               |                                      |            | Item agendamento                            |                        |                | Situação                        | 2.17           |           |                   |                                          |
| Digite pelo men                  | os 2 dígitos                         | ×          | CONSULTA EM DERMATOLOGIA ADULTO METR        | METROPOLITANA N        |                | AGUARDANDO REGULAÇÃO 🔹 🔍        |                |           |                   | 1. Para adicionar um arquivo,            |
| Nº solicitação                   | solicitação Prioridade Data da solic |            | aci Unidade solicitar Item agendamen Nome o | lo cidadă: Nascimento  | Idade          | Município                       | Situação       | Regulador |                   |                                          |
|                                  | MUITO ALTA                           | 11/03/2021 | HOSPITAL DR PEDR CONSULTA EM DER            | 08/04/1984             | 37             | CARIACICA                       | AGUARDANDO     | REC 9     |                   | clicar duas vezes sobre a                |
|                                  | ALTA                                 | 06/04/2021 | BARRA DE SAO FRA CONSULTA EM DER            | 02/12/1968             | 53             | BARRA DE SAO FRA                | AGUARDANDO     | REC 9     |                   |                                          |
|                                  | ALTA                                 | 03/07/2021 | VITORIA - UNIDADE CONSULTA EM DER           | 24/06/2001             | 20             | VITÓRSA                         | AGUARDANDO     | REC %     |                   | solicitação selecionada.                 |
|                                  | ALTA                                 | 03/07/2021 | VITORIA - UNIDADE CONSULTA EM DER           | 02/10/1955             | 66             | VITÓRIA                         | AGUARDANDO     | REC 9     |                   |                                          |
|                                  | ALTA                                 | 03/07/2021 | VITORIA - UNIDADE CONSULTA EM DER           | 31/08/1938             | 83             | VITÓRIA                         | AGUARDANDO     | REC 9     |                   |                                          |
|                                  | ALTA                                 | 03/07/2021 | VITORIA - UNIDADE CONSULTA EM DER           | 06/08/1951             | 70             | VITÓRSA                         | AGUARDANDO     | REC 9     |                   |                                          |
|                                  | MEDIA                                | 14/01/2021 | NUCLEO ESPECIAL   CONSULTA EM DER           | 03/05/1960             | 61             | VENDA NOVA DO I                 | AGUARDANDO     | REC 9     |                   |                                          |
|                                  | MEDIA                                | 10/02/2021 | CACHOEIRO - UBS CONSULTA EM DER             | 30/03/1981             | 40             | CACHOEIRO DE ITA                | AGUARDANDO     | REC 96    |                   |                                          |
| 12200000                         | MEDIA                                | 03/07/2021 | VITORIA - UNIDADE CONSULTA EM DER           | 19/10/1953             | 65             | VITÓRIA                         | EM REGULAÇÃO   | 0         |                   | <b>←</b>                                 |
|                                  | MEDEA                                | 03/07/2021 | VITORIA - UNIDADE CONSULTA EM DER           | 18/08/1996             | 25             | VITÓRIA                         | AGUARDANDO     | REC 96    |                   | >                                        |
|                                  | MEDIA                                | 03/07/2021 | VITORIA - UNIDADE CONSULTA EM DER           | 10/06/1959             | 62             | VITÓRIA                         | AGUARDANDO     | REC %     |                   | Unidade de saúde                         |
|                                  | MEDIA                                | 03/07/2021 | VITORIA - UNIDADE CONSULTA EM DER           | 17/01/1971             | 50             | VITÓRIA.                        | AGUARDANDO     | REC 9     |                   | Ugite no minimo 2 digitos 🕷              |
|                                  |                                      | 1 1 2      | 3 ( ) ( )                                   | 🧧 Solicitação alterada | Referência     | a rejeitada 📕 Solicitaçi        | ão de acompanh | amento 📒  | Opinião formativa | Agenda disponível                        |
| PADOS DA SOL                     | ICITAÇÃO                             |            |                                             |                        |                |                                 |                |           |                   |                                          |
| Item agendament                  |                                      |            |                                             | ю                      | pótese diagnós | tica                            |                |           |                   |                                          |
|                                  | *:                                   |            |                                             |                        |                |                                 |                |           |                   |                                          |
|                                  |                                      |            | Sessões                                     |                        |                |                                 |                |           |                   |                                          |
| Demanda ju                       | dicial/Ministério )                  |            | 6                                           | 0                      |                |                                 |                |           |                   |                                          |
| CID principal                    |                                      |            | Prioridade                                  | _                      |                |                                 |                |           |                   |                                          |
|                                  |                                      |            |                                             | •                      |                |                                 |                |           |                   | Disponibilidade/Competência:             |
| Q. Visualizar an                 |                                      | U          | tiliza cota da central                      |                        |                |                                 |                |           |                   | Cota total: 0<br>Cota disponívet: 0      |

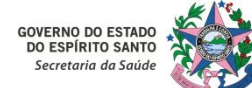

# 6. Instruções Gerais para Acesso ao Sistema MVSoul CMCE

#### 12 – Anexar Documentos à Solicitação:

| In the second sector   |                    | West Statistics & Constants     | No. 4 and a second second second | Output                | Developed                       |                                               |
|------------------------|--------------------|---------------------------------|----------------------------------|-----------------------|---------------------------------|-----------------------------------------------|
| Inidade executante     |                    | Profissional executante         | Item de agendamento"             | Protocolo             | Prioridade"                     | 2. Após clicar duas vezes sobre a solicitaç   |
| orgine no minimo a org | 105                | signe no minimo 2 orgitos       |                                  |                       |                                 | colocionada, o cictama normitirá o visualizad |
| Item agendamento i     | ilho               |                                 |                                  |                       |                                 | selecionada, o sistema permitira a visualizaç |
| CONSULTA EM D          | ERMATOLOGIA ADULTO | METROPOLITANA                   |                                  |                       |                                 | das informações complementares e também       |
|                        |                    |                                 |                                  |                       |                                 |                                               |
| P DADOS DA SOLICI      | AÇAŬ               |                                 |                                  |                       |                                 | um detalhamento maior dos dados contidos      |
| ituação                | Nº solicitação     | Data solicitação* Unidade solic | sitante* Profissional solicita   | nte*                  |                                 | a a li aita a ñ a                             |
| EM REGULAÇÃO           | Q                  | 03/07/2021 = VITORIA - U        | INIDADE BASICA DE SAL 🕷          |                       |                                 | solicitação.                                  |
| Número do conselho     | Tipo de conselho   |                                 |                                  | Hipótese diagn        | óstica*                         | an an migra canga an an an                    |
| ]                      |                    |                                 |                                  | HDA: PRURIS           | DO EM TODO O CORPO HA           | 6 MESES P NOITE                               |
| Nome do profissional   |                    |                                 |                                  | MUITO ANSI            | OSA                             |                                               |
|                        |                    |                                 |                                  | QUE TEM HA            | PERCROMICA EM REGIÃO LO<br>ANOS | OMBAR E ,CONTA                                |
|                        |                    |                                 |                                  | MOTIVO: PR            | URIDO E MANCHA HIPERCR          | RMICA EM REGIAÇÕ 👻                            |
| CID principal*         |                    |                                 |                                  | <b>Pré-requisitos</b> |                                 |                                               |
| L29                    | PRURIDO            | 5                               | ×                                |                       |                                 |                                               |
| CID secundário         |                    |                                 |                                  |                       |                                 |                                               |
|                        | Digite o           | o minimo 2 digitos              | ×                                |                       |                                 |                                               |
| CID associado          |                    |                                 |                                  |                       |                                 | 0                                             |
|                        | Digite n           | o minimo 2 digitos              | ×                                |                       | 0200000000000                   |                                               |
|                        |                    | Nº do processo                  | Da                               |                       |                                 |                                               |
|                        | Neterio publico    |                                 | 3. No                            | ícone <b>"Ac</b>      | dicionar arqui                  | ivos" Adicionar arquivos há possibilidade do  |
|                        |                    | Ap                              | roveitar dados                   |                       |                                 |                                               |
| olicitação relacionada |                    |                                 | Drofice                          | ional de R            | oforôncia ano                   | exar documentos à solicitação                 |
| olicitação relacionada |                    | Adicionar arquivos              | PIOIISS                          |                       |                                 | that documentos a solicitação.                |

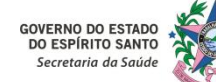

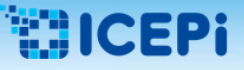

#### 13 – Verificar Informações da Solicitação:

| soulm              | V Centra           | l de Marcação d   | e Consultas e Exa                                 | mes               |                 |                          |                  | PR                         | OFISSIONAL REFE                      | ERENCIA CMC<br>Ver | E - NUCLEO ESPECIA<br>são - Sistema: 1.82.9 | IL DE<br>RELE | REGULACAO DE CONSULTAS<br>ASE   Banco de dados: 1.76.0 | E EXAMES -<br>20/12/2021 17:50:28 | PT-BR |        | ወ    |
|--------------------|--------------------|-------------------|---------------------------------------------------|-------------------|-----------------|--------------------------|------------------|----------------------------|--------------------------------------|--------------------|---------------------------------------------|---------------|--------------------------------------------------------|-----------------------------------|-------|--------|------|
| - DADOS DO CID     | ADÃO               |                   |                                                   |                   |                 |                          |                  |                            |                                      | 1.000              |                                             |               | HISTÓRICO DO CIDADÃO                                   |                                   |       |        |      |
| Cidadão            |                    |                   | Município                                         |                   | Dat             | a de nascimento          |                  | Nº solicitação             | itação Data solicitação              |                    |                                             |               |                                                        | 1                                 | T     |        | 1    |
| -                  |                    |                   |                                                   |                   |                 |                          |                  | [                          |                                      |                    |                                             |               | Data da solicitação                                    | Item agendamento                  |       | Situar | ão ê |
| Unidade solicitant | e                  |                   | Item agendamento                                  |                   |                 |                          |                  | Situação                   |                                      |                    |                                             |               | com on sourcestary a                                   | in a generation                   |       | anong. |      |
| Digite pelo meno   | os 2 dígitos       | ×                 | CONSULTA EM CAR                                   | DIOLOGIA ADULTO N | IETROPOLITANA   |                          | ×                | AGUARDANDO REGULAÇÃO 🔹 🔍 🥒 |                                      |                    |                                             |               |                                                        |                                   |       |        |      |
| Nº solicitação     | Prioridade         | Data da solicit   | citaçi Unidade solicitar Item agendamen Nome do c |                   | lome do cidadão | cidadā: Nascimento Idade |                  | Município Situação         |                                      | Regulador          |                                             |               |                                                        |                                   |       |        |      |
|                    | MUCTO ALTA         | 23/04/2021        | AFONSO CLAUDIO                                    | CONSULTA EM CAR   |                 | 13/11/1966               | 55               | AFONSO CLÁUDIO             | AGUARDANDO P                         | REC 96             |                                             |               |                                                        |                                   |       |        |      |
|                    | MULTO ALTA         | 26/07/2021        | NUCLEO ESPECIAL                                   | CONSULTA EM CAR   |                 | 21/03/1977               | 44               | SERRA                      | AGUARDANDO F                         | REC %              |                                             | Π.            |                                                        |                                   |       |        |      |
|                    |                    | 14/06/2021        | VILA VELHA - UNED                                 | CONSULTA EM CAR   |                 | 09/03/1966               | 55               | VILA VELHA                 | AGUARDANDO P                         | REC 🛞              |                                             |               |                                                        |                                   |       |        |      |
|                    |                    | 14/06/2021        | SANTA TERESA - ES                                 | CONSULTA EM CAR   |                 | 24/07/1967               | 54               | SANTA TERESA               | AGUARDANDO F                         | REC %              |                                             |               |                                                        |                                   |       |        |      |
|                    |                    | 22/06/2021        | VILA VELHA - CENT                                 | CONSULTA EM CAR   |                 | 19/07/1956               | 65               | VILA VELHA                 | AGUARDANDO P                         | REC 🕒              |                                             |               |                                                        |                                   |       |        |      |
|                    |                    | 28/06/2021        | SANTA TERESA - ES                                 | CONSULTA EM CAR   |                 | 14/05/1972               | 49               | SANTA TERESA               | AGUARDANDO P                         | REC 💊              |                                             |               |                                                        |                                   |       |        |      |
|                    |                    | 05/07/2021        | CACHOERO - UN. E                                  | CONSULTA EM CAR   |                 | 03/02/1948               | 73               | CACHOEIRO DE ITA           | AGUARDANDO P                         | REC 💊              |                                             |               |                                                        |                                   |       |        |      |
|                    |                    | 18/08/2021        | NUCLEO ESPECIAL                                   | CONSULTA EM CAR   |                 | 14/08/1980               | 41               | MUQUI                      | AGUARDANDO P                         | REC %              |                                             |               |                                                        |                                   |       |        |      |
|                    |                    |                   |                                                   |                   |                 |                          |                  |                            |                                      |                    |                                             |               |                                                        |                                   |       |        |      |
|                    |                    |                   |                                                   |                   |                 |                          |                  |                            |                                      |                    |                                             | 1             | Unidade de saúde                                       |                                   |       |        |      |
|                    |                    |                   |                                                   |                   |                 |                          |                  |                            |                                      |                    |                                             |               | Digite no minimo 2 digitos                             |                                   |       |        | ж    |
|                    |                    | 1 1 1             | I A L A L                                         |                   | Sol             | citação alterada         | Referência       | rejeitada 📕 Solicitaci     | io de acomoanh                       | amento             | Opinião formativa                           |               | Agenda disponivel                                      |                                   |       |        |      |
| - DADOS DA SOL     | JCITAÇÃO           |                   |                                                   |                   |                 |                          |                  |                            |                                      |                    |                                             |               |                                                        |                                   |       |        |      |
| Item agendamento   |                    |                   |                                                   |                   |                 |                          | lipótese diagnós | tica                       |                                      |                    |                                             | 5             |                                                        |                                   |       |        |      |
| CONSULTA EM C      | ARDIOLOGIA ADI     | ULTO METROPOLITA  | INA.                                              |                   |                 |                          | PACIENTE DE 5    | 3 ANOS HIPERTENSO, RE      | EFERE DESPINEIA (<br>a. 2 anos so pr | CRONICA AC         | S MODERADOS                                 |               |                                                        |                                   |       |        |      |
| Demanda ju         | ocial Ministerio I |                   | Sessoes                                           |                   |                 |                          | TEVE CONSULT     | A MARCADA PARA DIA 1       | 13/04/2021, MAS                      | S NAO TEVE         | ATENDIMENTO                                 |               |                                                        |                                   |       |        |      |
| CID principal      |                    |                   | Prioridade                                        |                   |                 |                          | warmen nen       | Deman                      |                                      |                    |                                             |               |                                                        |                                   |       |        |      |
| 1201               | ANGINA PEO         | CTORIS COM ESPASI | MODC                                              | 1 Dava            |                 | an infan                 |                  |                            | že celeci                            | : o o o ol o       | م بر موالم                                  | . (           |                                                        |                                   |       |        |      |
|                    |                    |                   |                                                   | I. Para           | vernicar        | as inior                 | mações           | ua solicitaçã              | ao seleci                            | IONAUA             | i, ciicar no                                |               | one                                                    |                                   |       |        |      |
| 9. Visualizar an   |                    |                   |                                                   |                   |                 | . ~                      |                  |                            |                                      |                    |                                             |               |                                                        |                                   |       |        |      |
| •••                | (a)(a)(a)          |                   |                                                   | "Histor           | ico solici      | tação"                   | U .              |                            |                                      |                    |                                             |               |                                                        |                                   |       |        |      |
|                    | L REFERENCIA C     | MCE               |                                                   |                   |                 |                          |                  |                            |                                      |                    |                                             |               |                                                        |                                   |       |        |      |

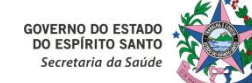

# 6. Instruções Gerais para Acesso ao Sistema MVSoul CMCE

### 13 – Verificar Informações da Solicitação:

| soulm                                                                                                    | V Centra                 | l de Ma       | rcação de Consultas e Exames                                                                                                    |                                                  | PRO                                                                                                    | PESIONAL REFERENCIA ÓMCE<br>Versã | - NUCLEO ESPECIAL OF REGULACIO (<br>o - Soberna, 1.82 % RELEASE   Barros o                                                                        | DE CONSULTAS É EXAMÉS<br>le dados: 1.76.6 - 20/12/2021 17:55:54 | A O                 |
|----------------------------------------------------------------------------------------------------|--------------------------|---------------|----------------------------------------------------------------------------------------------------|--------------------------------------------------|----------------------------------------------------------------------------------------------------|-----------------------------------|----------------------------------------------------------------------------------------------------|-----------------------------------------------------------------|---------------------|
| - DADOS DO CID<br>Cidadão<br>Unidade solicitavit<br>Digite pelo men                                                                                                    | 2. Ap<br>realiz          | oós c<br>adas | licar no ícone " <b>Histó</b><br>na solicitação selecio                                                                                                    | <b>rico solicitação"</b><br>pnada para análise p | , uma tela ser<br>pelo Profissional de Re                                                                                                    | rá exibida no s<br>ferência.      | sistema com o hi                                                                                                    | stórico das ações                                               | n Q #<br>Situação ‡ |
| Nº solicitação<br>228635                                                                                                    | Prioridade<br>MUITO ALTA | Date<br>23/4  |                                                                                                    |                                                  | Histórico solicitação                                                                                                    |                                   |                                                                                                    | *                                                               |                     |
|                                                                                                    |                          |               | Solicitaç: Data criação<br>20/12/2021 18:15:65<br>20/12/2021 18:15:65<br>15/12/2021 18:15:49<br>15/12/2021 16:44:31<br>08:12/2021 17:56:29<br>07/12/2021 17:15:42<br>07/12/2021 16:52:21<br>23/04/2021 18:26:57<br>23/04/2021 12:40:19 | Usuário                                          | Situação<br>Aguardando regulação<br>Em regulação<br>Aguardando regulação<br>Em regulação<br>Aguardando regulação<br>Em regulação<br>Em regulação<br>Aguardando regulação | Hipótes Prioridade                | Alteração arquivos?<br>SEM ALTERAÇÕES<br>SEM ALTERAÇÕES<br>SEM ALTERAÇÕES<br>SEM ALTERAÇÕES<br>SEM ALTERAÇÕES<br>SEM ALTERAÇÕES<br>SEM ALTERAÇÕES |                                                                 |                     |
| DADOS DA SOL      Den agendamente      CONSUETE EM C      DEN      DEN | AFEROLOGIA AD            | CITO N        | DM SERASAO DE                                                                                                    |                                                  |                                                                                                    |                                   | Disponibil<br>Certa totat<br>Certa dispo                                                                                                    | idade/Competiência:                                             |                     |
|                                                                                                    |                          |               |                                                                                                    |                                                  |                                                                                                    |                                   |                                                                                                    |                                                                 |                     |

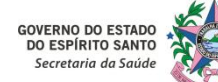

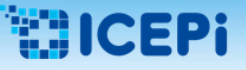

#### 14 – Registrar Contato com o Cidadão:

| DADOS DO CID       | ADÃO                |                  |                       |                       |                       |                 |                                             |                                   |                     |                     | <ul> <li>HISTÓRICO DO CIDADÃ</li> </ul> | ,0 0             |          |
|--------------------|---------------------|------------------|-----------------------|-----------------------|-----------------------|-----------------|---------------------------------------------|-----------------------------------|---------------------|---------------------|-----------------------------------------|------------------|----------|
| idadão             |                     |                  | Município             |                       | Data de nascimento    |                 | Nº solicitação                              | D                                 | ata solicitaçã      | io                  |                                         |                  | = 0      |
|                    |                     |                  |                       |                       |                       |                 | [                                           |                                   |                     | =                   | Data da solicitação 🗯                   | Item agendamento | Situação |
| Inidade solicitant | ė                   |                  | Item agendamento      |                       |                       | Situação        |                                             |                                   |                     | and an secondary of | inter approximation a                   | Sumar            |          |
| Digite pelo meno   | os 2 dígitos        | ×                | CONSULTA EM CAR       | DIDLOGIA ADULTO METRO | OPOLITANA.            | ×               | AGUARDANDO REGUL                            | AÇÃO                              |                     | • Q Ø               |                                         |                  |          |
| Nº solicitação     | Prioridade          | Data da solicit  | açi Unidade solicitar | Item agendamen Nome   | do cidadã: Nascimento | Idade           | Município                                   | Situação                          |                     | Regulador           |                                         |                  |          |
|                    | MULTO ALTA          | 23/04/2021       | AFONSO CLAUDIO        | CONSULTA EM CAR       | 13/11/1966            | 55              | AFONSO CLÁUDIO                              | AGUARDANDO R                      | REC %               |                     | 1                                       |                  |          |
|                    | MULIO ALIA          | 20/07/2021       | NUCCEO ESPECIAL       | CONSULIA EM CAR       | 21/03/19/7            | 44              | SERRA                                       | AGUARDANDO                        | KEU 10              |                     |                                         |                  |          |
|                    |                     | 14/06/2021       | VILA VELHA - UNID     | CONSULTA EM CAR       | 09/03/1966            | 55              | VILA VELHA                                  | AGUARDANDO                        | REC %               |                     |                                         |                  |          |
|                    |                     | 14/06/2021       | SANTA TERESA - ES     | CONSULTA EM CAR       | 24/07/1967            | 54              | SANTA TERESA                                | AGUARDANDO                        | REC %               |                     |                                         |                  |          |
|                    |                     | 22/06/2021       | VILA VELHA - CENT     | CONSULTA EM CAR       | 19/07/1956            | 65              | VILA VELHA                                  | AGUARDANDO S                      | REC %               |                     |                                         |                  |          |
|                    |                     | 28/06/2021       | SANTA TERESA - ES     | CONSULTA EM CAR       | 14/05/1972            | 49              | SANTA TERESA                                | AGUARDANDO I                      | REG %               |                     |                                         |                  |          |
|                    |                     | 05/07/2021       | CACHOERO - UN. E      | CONSULTA EM CAR       | 03/02/1948            | 73              | CACHOERO DE ITA                             | AGUARDANDO I                      | REC %               |                     |                                         |                  |          |
|                    |                     | 18/08/2021       | NUCLEO ESPECIAL       | CONSULTA EM CAR       | 14/08/1980            | 41              | MUQUE                                       | AGUARDANDO                        | REC 💊               |                     |                                         |                  |          |
|                    |                     |                  |                       |                       |                       |                 |                                             |                                   |                     |                     | > Unidade de caúde                      |                  |          |
|                    |                     |                  |                       |                       |                       |                 |                                             |                                   |                     |                     | Digite no minimo 2 digito               | 6                |          |
|                    |                     |                  |                       |                       |                       |                 |                                             |                                   |                     |                     | Acres Provided                          | n.               |          |
|                    |                     | 1 4 <b>1</b>     | ( * ( * )             |                       | Solicitação alterada  | Referência      | rejeitada 📕 Solicitaç                       | ão de acompanh                    | iamento             | Opinião formativa   | Agenda disponivel                       |                  |          |
| DADOS DA SOL       | ICITAÇÃO —          |                  |                       |                       |                       |                 |                                             |                                   |                     |                     | -                                       |                  |          |
| em agendamente     | ,                   |                  |                       |                       | н                     | ipótese diagnós | tica                                        |                                   |                     |                     |                                         |                  |          |
| CONSULTA EM C      | ARDIOLOGIA ADI      | ULTO METROPOLITA | 4NA                   |                       |                       | PACIENTE DE 5   | 3 ANOS HEPERTENSO, RI                       | EFERE DISPNEIA                    | CRONICA AG          | OS MODERADOS        |                                         |                  |          |
|                    |                     |                  | Sessões               |                       |                       | TEVE CONSULT    | M DE DOR TORACICA H<br>A MARCADA PARA DIA : | a 2 anos so Pi<br>13/04/2021, Mas | ora<br>5 NAO TEVE : | ATENDIMENTO         |                                         |                  |          |
| Demanda ju         | dicial/Ministério ( |                  | 0                     |                       |                       |                 |                                             |                                   |                     |                     |                                         |                  |          |
| ID principal       |                     |                  | Prioridad             | O ícone <b>"Cor</b>   | nunicação ati         | va" 💽           | nermite c                                   | registro                          | n do co             | ontato tele         | fônico realizado                        | n com o          |          |
| 1201               | ANGINA PEO          | TORIS COM ESPAS  | MO DC                 |                       | nunicação aci         |                 | permite e                                   | registit                          |                     |                     |                                         |                  |          |
|                    |                     |                  |                       | cidadão               |                       |                 |                                             |                                   |                     |                     |                                         |                  |          |
|                    |                     |                  |                       | ciuauao.              |                       |                 |                                             |                                   |                     |                     |                                         |                  |          |
|                    |                     |                  |                       |                       |                       |                 |                                             |                                   |                     |                     |                                         |                  |          |

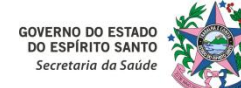

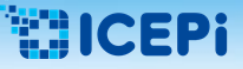

#### 14 – Registrar Contato com o Cidadão:

| SOULOV Central de Marcação                                                                                   | de Consultas e Exames                                        |                                             |                                               | PROFISSIONAL REFERENCIA CMCE - NUCLEO ESPECIAL 0<br>Versão - Sistema: 1.82.9-RE | E REGULACAO DE CONSULTAS E<br>LEASE   Banco de dados: 1.76.6 | 0xames -<br>20/12/2021 18:04:44   PT-BR 🗍 🖒 |
|----------------------------------------------------------------------------------------------------|--------------------------------------------------------------|---------------------------------------------|-----------------------------------------------|---------------------------------------------------------------------------------|--------------------------------------------------------------|---------------------------------------------|
| DADOS DO CIDADÃO<br>Edadão                                                                                   | Município                                                    | Data de nascimento                          | Nº solicitação                                | Data solicitação                                                                | ✓ HISTÓRICO DO CIDADÃO                                       |                                             |
| Inidade solicitante<br>Digite pelo menos 2 dígitos 🗶                                                         | Item agendamento CONSULTA EM CARDIOLOGIA ADULTO N            |                                             | Situação  AGUARDANDO RE                       |                                                                                 | Data da solicitação 🗢                                        | Item agendamento 🌣 Situação 🌣               |
| Nº solicitação Prioridade Data<br>MUTO ALTA 23/07<br>MUTO ALTA 26/07 Códa                                    | 20                                                           | Gidadão                                     | Comunicação ativa                             | Data nascimento                                                                 | ×                                                            |                                             |
| 14/01 Telef<br>22/01 28/04 Dat                                                                               | one Residencial                                              | Telefone Celutar<br>Item agendamento        | Usuário                                       | Atendido                                                                        |                                                              |                                             |
|                                                                                                    | 1. Para início da comu<br>desejadas na solicitaç<br>sucesso. | unicação ativa, clic<br>ão selecionada, cli | ar em " <b>Novo"</b><br>icar em <b>"Salva</b> | <ul> <li>e após registrar as</li> <li>e a ação será co</li> </ul>               | informações<br>oncluída com                                  | ×                                           |
| DADOS DA SOLICITAÇÃO<br>tem agendamento<br>CONSULTA EM CARDIOLOGIA A DULTO ME                                |                                                              |                                             |                                               |                                                                                 |                                                              |                                             |
| Demanda judicial/Ministér a público     Di principal     ANGINA R ECTORIS COM ESRA      Vincualizar arquivos | Prioridade                                                   | ••                                          |                                               |                                                                                 | Disponibilidade/Competên                                     | ca:                                         |
|                                                                                                    |                                                              |                                             |                                               |                                                                                 | Cota disponível: 0                                           |                                             |

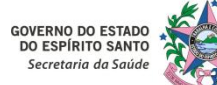

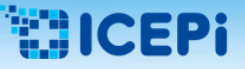

#### 15 – Verificar o Histórico de Solicitações do Cidadão:

| DADOS DO CID                         | ADÃO            |                 |                             |                                                                                |                      |                         |                          |                     |            |                    |                            | <ul> <li>HISTÓRICO DO CIDADÃO</li> </ul> | ٠ د      |     |
|--------------------------------------|-----------------|-----------------|-----------------------------|--------------------------------------------------------------------------------|----------------------|-------------------------|--------------------------|---------------------|------------|--------------------|----------------------------|------------------------------------------|----------|-----|
| idadão                               |                 |                 | Município                   |                                                                                | Data de nascimento   |                         | Nº solicitação           | Data                | solicitaçã | io                 |                            |                                          | ) [      | # Q |
|                                      |                 |                 |                             |                                                                                |                      |                         |                          |                     |            |                    | Data da solicitação 🗢      | Item agendamento                         | Situação |     |
| Inidade solicitant                   | e               |                 | Item agendamento S          |                                                                                |                      |                         |                          | Situação            |            |                    |                            | butta da sontitução 🔹                    |          |     |
| Digite pelo meno                     | os 2 dígitos    | ×               | Digite pelo menos 2 dígitos |                                                                                |                      |                         | AGUARDANDO REGULAÇÃO 🔹 🔍 |                     |            |                    | 8                          |                                          |          |     |
| Nº solicitação                       | Prioridade      | Data da solici  | taçi Unidade solicitar      | Item agendamen Nome d                                                          | o cidadă: Nascimento | Idade                   | Município                | Situação            |            | Regulador          |                            |                                          |          |     |
|                                      | MUITO ALTA      | 14/12/2020      | VITORIA - UNIDADE           | CONSULTA EM PSIC                                                               | 13/12/2006           | 15                      | VITÓRIA                  | AGUARDANDO REC      | •          |                    |                            |                                          |          |     |
|                                      | MUITO ALTA      | 14/12/2020      | VITORIA - UNIDADE           | CONSULTA EM PSIC                                                               | 21/05/2003           | 18                      | VITÓRIA                  | AGUARDANDO REC      | 8          |                    |                            |                                          |          |     |
|                                      | MUITO ALTA      | 14/12/2020      | VITORIA - UNIDADE           | CONSULTA EM PSIC                                                               | 30/07/2004           | 17                      | VITÓRIA                  | AGUARDANDO REC      | 8          |                    |                            |                                          |          |     |
|                                      | MUITO ALTA      | 14/12/2020      | VITORIA - UNIDADE           | CONSULTA EM PSIC                                                               | 23/03/2004           | 17                      | VITÓRIA                  | AGUARDANDO REC      | 8          |                    |                            |                                          |          |     |
|                                      | MUITO ALTA      | 14/12/2020      | VITORIA - UNIDADE           | CONSULTA EM PSIC                                                               | 21/04/2003           | 18                      | SERRA                    | AGUARDANDO REC      | 8          |                    |                            |                                          |          |     |
|                                      | MULTO ALTA      | 14/12/2020      | VITORIA - UNIDADE           | CONSULTA EM PSIC                                                               | 29/08/2004           | 17                      | VITÓRIA                  | AGUARDANDO REC      | ۰          |                    |                            |                                          |          |     |
|                                      | MULTO ALTA      | 14/12/2020      | VITORIA - UNIDADE           | CONSULTA EM PSIC                                                               | 04/01/2013           | 8                       | VITÓRIA                  | AGUARDANDO REC      | •          |                    |                            |                                          |          |     |
|                                      | MULTO ALTA      | 14/12/2020      | VITORIA - UNIDADE           | CONSULTA EM OTO                                                                | 12/11/1951           | 70                      | ITABUNA                  | AGUARDANDO REC      | •          |                    |                            |                                          |          |     |
|                                      | MULTO ALTA      | 14/12/2020      | VILA VELHA - CENT           | CONSULTA EM ORT                                                                | 28/06/1974           | 47                      | VILA VELHA               | AGUARDANDO REC      | •          |                    |                            |                                          |          |     |
|                                      | MULTO ALTA      | 14/12/2020      | VILA VELHA - CENT           | CONSULTA EM ORT                                                                | 21/02/1970           | 51                      | VILA VELHA               | AGUARDANDO REC      | •          |                    | >                          | Heldede de exéde                         |          |     |
|                                      | MUITO ALTA      | 14/12/2020      | VILA VELHA - CENT           | CONSULTA EM ORT                                                                | 20/03/1962           | 59                      | VILA VELHA               | AGUARDANDO REC      | ۰          |                    |                            | Digite og minimo 2 digiter               |          |     |
| MUITO ALTA 15/12/2020 GUAÇUI - ESF P |                 |                 |                             | RESSONANCIA MA                                                                 | 28/08/1979           | GUAÇUÍ AGUARDANDO REC % |                          |                     |            |                    | organe no minimu z organos |                                          |          |     |
| Solicitação alterada Referênc        |                 |                 |                             |                                                                                |                      | Referència              | a rejeitada 📕 Solici     | tação de acompanham | ento       | Opinião forma      | iva                        | Agenda disponível                        |          |     |
|                                      | ICITAÇÃO        |                 |                             |                                                                                |                      |                         |                          |                     |            |                    |                            |                                          |          |     |
| UNDUS UN SUL                         |                 |                 |                             |                                                                                | H                    | inótere disenó          | tica                     |                     |            |                    |                            |                                          |          |     |
| DECCONIANICIA N                      | AACNETICA SEDA  | C10             |                             |                                                                                |                      | povere diagnos          | to ca                    |                     |            |                    |                            |                                          |          |     |
| NESSUNARYUM N                        | NAGINETICA SEDA | CAU             | for a loss                  |                                                                                |                      |                         |                          |                     |            |                    |                            |                                          |          |     |
| Demanda judicial/Ministério público  |                 |                 | ar a solicitaçã             | ão dese                                                                        | jada e clica         | ar no ícone             | "His                     | tórico c            | idad       | d <b>ão"</b> 🚺 par | a ter acesso               |                                          |          |     |
| ID principal Prioridade              |                 |                 |                             |                                                                                |                      |                         |                          |                     |            |                    |                            |                                          |          |     |
| 1259                                 | DOFNCA ISC      | UÉMICA CRÔNIC   | A DO CC                     | ao histórico de registros de outras solicitações do usuário do SUS em análise. |                      |                         |                          |                     |            |                    |                            |                                          |          |     |
|                                      |                 | formers enormer |                             |                                                                                |                      |                         |                          |                     |            |                    |                            |                                          |          |     |
| Q Visualizar an                      | quivos          |                 |                             | -                                                                              |                      |                         |                          |                     |            |                    | _                          |                                          |          |     |
|                                      |                 |                 |                             |                                                                                |                      |                         |                          |                     |            |                    |                            | Cota disponível: 0                       |          |     |

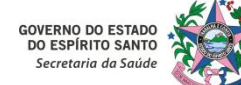

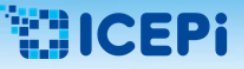

#### 15 – Verificar o Histórico de Solicitações do Cidadão:

| 2. Ao clicar no ícon<br>as quais ele foi o                                                                                                    | cação de Consultas e t<br>ne <b>"Histórico</b><br>encaminhado, | xames<br>cidadão" [4<br>, as unidade                                                                                                | ), é possív<br>es solicitante                                                                                                    | el analisar o<br>es e executa                                                                                                    | histórico de<br>Intes dos at                                           | atendimento<br>endimentos/                                                                    | o do usuário<br>/procedimer   | do SUS, as e<br>ntos, a situa | specialidades<br>ção e o tipo | para das |
|----------------------------------------------------------------------------------------------------|----------------------------------------------------------------|----------------------------------------------------------------------------------------------------|----------------------------------------------------------------------------------------------------|----------------------------------------------------------------------------------------------------|------------------------------------------------------------------------|-----------------------------------------------------------------------------------------------|-------------------------------|-------------------------------|-------------------------------|----------|
| solicitações.                                                                                                    | 2010 - 1110/08 - D110                                          |                                                                                                    |                                                                                                    | Histórico atendi                                                                                                    | mento cidadão                                                          |                                                                                               |                               |                               | -                             |          |
| MUTO ALTA 147 -<br>MUTO ALTA 147 -<br>MUTO ALTA 147 -<br>MUTO ALTA 147 -<br>MUTO ALTA 147 -                                                                                                    | Nome<br>Tipo<br>TODOS                                          | •                                                                                                    | Período de atendimento                                                                                                    | Mãe                                                                                                    | à                                                                      |                                                                                               | Nasci                         | mento                         |                               |          |
| MUETO ALTA 144 C<br>MUETO ALTA 144 C<br>MUETO ALTA 144 C<br>MUETO ALTA 144 C<br>MUETO ALTA 147 C<br>MUETO ALTA 157 C                                                                                                    | Solicitação                                                    | Data solicitação<br>14/04/2021 10:49:24<br>19/01/2021 14:28:12<br>15/12/2020 10:08:32<br>14/12/2020 14:02:47<br>20/11/2020 15:10:46 | Procedimento<br>CONSULTA EM ORTOPEDIA<br>ULTRASSONOGRAFIA DOP<br>RESSONANCIA MAGNETIC<br>GRUPO RESSONANCIA MA<br>ECOCARDIOGRAFIA TRANS | Unidade solicitante<br>GUAÇUI - ESF PEDRO VIEIR<br>GUAÇUI - ESF PEDRO VIEIR<br>GUAÇUI - ESF PEDRO VIEIR<br>GUAÇUI - ESF PEDRO VIEIR<br>GUAÇUI - ESF PEDRO VIEIR | Unidade executante<br>SANTA CASA DE MISERICO<br>SANTA CASA DE MISERICO | Situação<br>AGUARDANDO REGULAÇÃ<br>REALIZADO<br>AGUARDANDO REGULAÇÃ<br>REALIZADO<br>CANCELADO | Tieo<br>9<br>9<br>9<br>9<br>9 | Observação                    |                               | ×        |
| DADOS DA SOLICITAÇÃO Item agendamento RESSONANCIA MAGNETICA SEDACAC                                                                                                    | Sessoes                                                        | 09/11/2020 08:58:47<br>03/11/2020 17:29:43                                                                                          | CARDIOLOGIA ADULTO<br>CLINICA MEDICA                                                                                                   | SANTA CASA DE MISERICO<br>SANTA CASA DE MISERICO                                                                                                    | SANTA CASA DE MISERICO<br>SANTA CASA DE MISERICO                       | ALTA<br>ALTA                                                                                  |                               |                               |                               |          |
| Constant and policies interesting publics      Constant and policies interesting publics      Constant and policies interesting publics      Constant and policies interesting publics      Constant and policies interesting publics      Constant and policies interesting publics      Constant and policies interesting publics      Constant and policies interesting publics      Constant and policies interesting publics      Constant and policies interesting publics      Constant and policies interesting publics      Constant and policies      Constant and policies      Constant and | D<br>Priorida<br>CRÓNICA DO CC                                 | O ícone<br>o ícone                                                                                                    | Corresp<br>corresp                                                                                                    | oonde ao tipo<br>ponde ao tip                                                                                                    | o de solicitaç<br>o <b>"AIH"</b> ( int                                 | ão <b>"Atenção</b><br>ernação).                                                               | Especializad                  | <b>da"</b> ( consul           | tas ambulatori                | ais) e   |

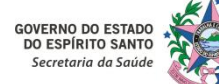

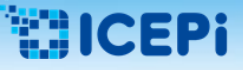

#### 15 – Verificar o Histórico de Solicitações do Cidadão:

| licitante<br>o menos 2 digitos<br>ação Prioridade<br>MULTO ALTA<br>MULTO ALTA<br>MULTO ALTA<br>MULTO ALTA  | *<br>Data da solicit<br>14/12/2020<br>14/12/2020 | Município Tem agendamento Digite pelo menos 2 dígitos açi Unidade solicitar Item agendamen Nome o VITORIA - UNIDADE CONSULTA EM PSIC | Data de nascimento    | x               | Nº solicitação     | Data se              | olicitação | • Q           |          | 01/05/2020<br>Data da solicitação 1 | 0                          | Item agendamento    | DIA AC     | Situação   |
|----------------------------------------------------------------------------------------------------|--------------------------------------------------|----------------------------------------------------------------------------------------------------|-----------------------|-----------------|--------------------|----------------------|------------|---------------|----------|-------------------------------------|----------------------------|---------------------|------------|------------|
| ticitante<br>io menos 2 dígitos<br>ação Prioridade<br>MULTO ALTA<br>MULTO ALTA<br>MULTO ALTA<br>MULTO ALTA | x<br>Data da solicit<br>14/12/2020<br>14/12/2020 | Item agendamento Digite pelo menos 2 dígitos açi Unidade solicitar Item agendamen Nome o VITORIA - UNIDADE CONSULTA EM PSIC          | lo cidadă: Nascimento | x Idade         | Situação           | ULAÇÃO               |            | • Q           |          | Data da solicitação                 | •                          | Item agendamento    | )<br>Xa ac | Situação   |
| ticitante<br>io menos 2 dígitos<br>ação Prioridade<br>MUCTO ALTA<br>MUCTO ALTA<br>MUCTO ALTA<br>MUCTO ALTA | ×<br>Data da solicit<br>14/12/2020<br>14/12/2020 | Item agendamento<br>Digite pelo menos 2 dígitos<br>açi Unidade solicitar Item agendamen Nome o<br>VITORIA - UNIDADE CONSULTA EM PSIC | lo cidadă: Nascimento | ×               | Situação           | ULAÇÃO               |            | • Q           | 8        |                                     |                            | CONSULTA EM ORTOPE  | DIA AE     | ACUADOAS   |
| o menos 2 dígitos ação Prioridade MULTO ALTA MULTO ALTA MULTO ALTA MULTO ALTA MULTO ALTA                   | Data da solicit     14/12/2020     14/12/2020    | Digite pelo menos 2 dígitos<br>açi Unidade solicitar Item agendamen Nome o<br>VITORA - UNIDADE CONSULTA EM PSIC                      | lo cidadă: Nascimento | X               | AGUARDANDO REG     | ULAÇÃO               |            | • Q           | 8        |                                     |                            |                     |            | MONING MIL |
| AÇÃO Prioridade<br>MULTO ALTA<br>MULTO ALTA<br>MULTO ALTA<br>MULTO ALTA                                    | Data da solicit<br>14/12/2020<br>14/12/2020      | açi Unidade solicitar Item agendamen Nome o<br>VITORIA - UNIDADE CONSULTA EM PSIC                                                    | o cidadă: Nascimento  | Idade           |                    |                      |            |               | <u> </u> |                                     |                            | ULTRASSONOGRAFIA D  | OPPLE      | REALIZADO  |
| MUETO ALTA<br>MUETO ALTA<br>MUETO ALTA<br>MUETO ALTA                                                       | 14/12/2020<br>14/12/2020                         | VITORIA - UNIDADE CONSULTA EM PSIC                                                                                                   |                       | action of the   | Municipio          | Situação             |            | Regulador     |          |                                     |                            | RESSONANCIA MAGNET  | ICA SI     | AGUARDAI   |
| MUETO ALTA<br>MUETO ALTA<br>MUETO ALTA                                                                     | 14/12/2020                                       |                                                                                                    | 13/12/2006            | 15              | VETÓRIA            | AGUARDANDO REC       | 8          |               |          |                                     |                            | GRUPO RESSONANCIA   | MAGN       | REALIZADO  |
| MULTO ALTA<br>MULTO ALTA                                                                                   |                                                  | VITORSA - UNIDADE CONSULTA EM PSIC                                                                                                   | 21/05/2003            | 18              | VITÓRIA.           | AGUARDANDO REC       | 8          |               |          |                                     |                            | ECOCARDIOGRAFIA TRA | NSTO       | CANCELAD   |
| MULTO ALTA                                                                                                 | 14/12/2020                                       | VITORIA - UNIDADE CONSULTA EM PSIC                                                                                                   | 30/07/2004            | 17              | VITÓRIA            | AGUARDANDO REC       | 8          |               |          |                                     |                            |                     |            |            |
|                                                                                                    | 14/12/2020                                       | VITORIA - UNIDADE CONSULTA EM PSIC                                                                                                   | 23/03/2004            | 17              | VITÓRIA            | AGUARDANDO REC       | 8          |               |          |                                     |                            |                     |            |            |
| MULTO ALTA                                                                                                 | 14/12/2020                                       | VITORIA - UNIDADE CONSULTA EM PSIC                                                                                                   | 21/04/2003            | 18              | SERRA              | AGUARDANDO REC       | 8          |               |          |                                     |                            |                     |            |            |
| MULTO ALTA                                                                                                 | 14/12/2020                                       | VITORIA - UNIDADE CONSULTA EM PSIC                                                                                                   | 29/08/2004            | 17              | VITÓRIA            | AGUARDANDO REC       | 8          |               |          |                                     |                            |                     |            |            |
| MUETO ALTA                                                                                                 | 14/12/2020                                       | VITORIA - UNIDADE CONSULTA EM PSIC                                                                                                   | 04/01/2013            | 8               | VITÖRIA            | AGUARDANDO REC       | 8          |               |          |                                     |                            |                     |            |            |
| MULTO ALTA                                                                                                 | 14/12/2020                                       | VITORIA - UNIDADE CONSULTA EM OTO                                                                                                    | 12/11/1951            | 70              | ITABUNA            | AGUARDANDO REC       | 8          |               |          |                                     |                            |                     |            |            |
| MULTO ALTA                                                                                                 | 14/12/2020                                       | VILA VELHA - CENT CONSULTA EM ORT                                                                                                    | 28/06/1974            | 47              | VILA VELHA         | AGUARDANDO REC       | 8          |               |          |                                     |                            |                     |            |            |
| MUETO ALTA                                                                                                 | 14/12/2020                                       | VILA VELHA - CENT CONSULTA EM ORT                                                                                                    | 21/02/1970            | 51              | VILA VELHA         | AGUARDANDO RÉC       | 8          |               | >        |                                     |                            |                     |            |            |
| MULTO ALTA                                                                                                 | 14/12/2020                                       | VILA VELHA - CENT CONSULTA EM ORT                                                                                                    | 20/03/1962            | 59              | VILA VELMA         | AGUARDANDO REC       | 8          |               | _        | Unidade de sude                     | Calification of the second |                     |            |            |
| MUETO ALTA                                                                                                 | 15/12/2020                                       | GUACUL - ESF PEDR RESSONANCIA MAI                                                                                                    | 28/08/1979            | 42              | GUAÇUÉ             | AGUARDANDO REC       | 8          |               |          | Ugite no minimo 2 di                | igitios                    |                     |            |            |
|                                                                                                    | 4 1 2 3                                          | 45 * 8                                                                                                    | Solicitação alterada  | Referència      | rejeitada 🧱 Solici | tação de acompanhame | nto 🔜      | Opinião forma | tiva     | Agenda di ponivel                   |                            |                     |            |            |
| DA SOLICITAÇÃO                                                                                             |                                                  |                                                                                                    | н                     | inótese diagnós | lica               |                      |            |               | -        |                                     |                            |                     |            |            |

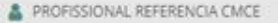

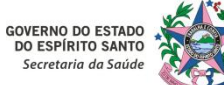

# 6. Instruções Gerais para Acesso ao Sistema MVSoul CMCE

#### 16 – Sair de uma Tela do Sistema:

| Natisfied executante Profusional executante Item de agendamento* Protocolo Piotocolo   Item agendamento filio   Consultate un otorenno.LARNOCLIGA ADULTO METROPOLTANA                                                                                                    | <b>Oulmy</b> Central de                         | e Marcação de Consultas e Exames                       |                                                        | PROFISSIONAL REF                                                                                                    | FERENCIA CMCE - NUCLEO ESPECIAL DE REGULACAO DE CONSULTAS E EXAMES -<br>Versão - Sistema: 1.82.9-RELEASE   Banco de dados: 1.76.6 21/12/2021 17.1200   PT-BR |
|----------------------------------------------------------------------------------------------------|-------------------------------------------------|--------------------------------------------------------|--------------------------------------------------------|----------------------------------------------------------------------------------------------------|----------------------------------------------------------------------------------------------------|
| Item agendamento filho   CONSULTA EM OTORRENOCIARNOCICOGA ADULTO METROPOLITANA   DADOS DA SOLICITAÇÃO   hasção   Nº solicitação   Data solicitação*   Unidade solicitante*   Profissional solicitante*   Internação conselho   Top de conselho   Internação conselho   Constructa A HISTORIA ADULTO METROPOLITANA   Profissional solicitante*   Internação   Disfinição   Na regula Conselho   Internação conselho   Internação conselho   Internação                                                                                                    | sidade executante<br>Digite no mínimo 2 digitos | Profissional executante     Digite no mínimo 2 digitos | Item de agendamento"  CONSULTA EM OTORRINOLARINGOLOG * | Protocolo Prioridade"                                                                                                    |                                                                                                    |
| DADOS DA SOLICITAÇÃO  Iuação  Nº solicitação  Unidade solicitante*  Profissional solicitante*  Informação  Informação Informa Informațe  Informação Informa Informațe Informațe Informațe Informațe Informațe Informațe Informațe Informațe Informațe | Item agendamento filho                          | ARINGOLOGIA ADULTO METROPOLITANA                       |                                                        |                                                                                                    |                                                                                                    |
| M REGULAÇÃO                                                                                                    | DADOS DA SOLICITAÇÃO —                          | olicitação Data solicitação* Unidade :                 | solicitante* Profissional solicitar                    | ile*                                                                                                    |                                                                                                    |
| ID principal* Pré-requisitos Pré-requisitos Pré-requisitos Pré-requisitos Pré-requisitos Pré-requisitos Pré-requisitos                                                                                                    | VI REGULAÇÃO                                    | onsetho                                                | A - UNIDADE BASICA DE SAL *                            | Nipótese diagnóstica"<br>CONTROLADO EM USO DE INSULI<br>DIMINUIÇÃO IMPORTANTE DA AU<br>FÍSICO É NECESSÁRIO ELEVAÇÃO<br>RELATA HISTORICO FAMILIAR DE S<br>14/12/20: ESTĂ PRATICAMENTE SU<br>SE COMUNICA QUASE QUE POR LI | Informação complementar                                                                                                    |
| ID secundário Digite no mínima 2 digitos ×                                                                                                    | Z.822                                           | HISTÓRIA FAMILIAR DE SURDEZ E PERDA DE AUD             | NCÃO ×                                                 | Pre-requisitos                                                                                                    |                                                                                                    |
| Digite no mínimo 2 dígitos 🗶                                                                                                    | ID secundário                                   |                                                        |                                                        |                                                                                                    |                                                                                                    |
|                                                                                                    |                                                 | Digite no mínimo 2 digitos                             | ×                                                      |                                                                                                    |                                                                                                    |
|                                                                                                    | .ID associado                                   |                                                        |                                                        |                                                                                                    | 0                                                                                                    |
| Urigite no minimo 2 digitos.                                                                                                    |                                                 | Lugite no minimo 2 digitos                             | *                                                      |                                                                                                    |                                                                                                    |

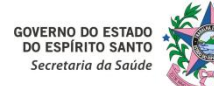

GOVERNO DO ESTADO

DO ESPÍRITO SANTO Secretaria da Saúde

### **ICEPi**

# 6. Instruções Gerais para Acesso ao Sistema MVSoul CMCE

#### 16 – Sair do Sistema:

| DADOS DO CID      | ADÃO                   |                |                                  |                       |                       |                                                                  |                |                |           |                   |                                             |                            | Ã0       |     |
|-------------------|------------------------|----------------|----------------------------------|-----------------------|-----------------------|------------------------------------------------------------------|----------------|----------------|-----------|-------------------|---------------------------------------------|----------------------------|----------|-----|
| dadão             |                        |                | Município                        |                       | Data de nascimento    |                                                                  | Nº solicitação | Data se        | olicitaçã | io                |                                             |                            |          | # Q |
|                   |                        |                |                                  |                       |                       |                                                                  |                |                |           | ]                 | Data da solicitação 🌲 Item anendamento 🌲 Si |                            |          |     |
| nidade solicitant |                        |                | Item agendamento                 |                       |                       |                                                                  | Situação       |                |           |                   |                                             |                            |          |     |
| Digite pelo meno  | os 2 dígitos           | ×              | Digite pelo menos 2 dígitos      |                       |                       | ×                                                                | AGUAR          |                |           |                   |                                             | .~                         | d        |     |
| Nº solicitação    | Prioridade             | Data da solici | taçi Unidade solicitar           | Item agendamen Nome o | lo cidadă: Nascimento | Idade                                                            | Mu Para        | a sair do sist | ema       | a, clicar no      | b                                           | otao "Sair"                | •        |     |
|                   | MULTO ALTA             | 14/12/2020     | VITORIA - UNIDAD                 | CONSULTA EM PSIC      | 13/12/2006            | 15                                                               | VIR            |                |           |                   |                                             |                            |          |     |
|                   | MUITO ALTA             | 14/12/2020     | VITORIA - UNIDADI                | CONSULTA EM PSIC      | 21/05/2003            | 18                                                               | VITORIA        | AGUARDANDO REC | 8         |                   |                                             |                            |          | -   |
|                   | MUITO ALTA             | 14/12/2020     | VITORIA - UNIDAD                 | CONSULTA EM PSIC      | 30/07/2004            | 17                                                               | VITÓRIA        | AGUARDANDO REC | 8         |                   |                                             |                            |          |     |
|                   | MUITO ALTA             | 14/12/2020     | VITORIA - UNIDADI                | CONSULTA EM PSIC      | 23/03/2004            | 17                                                               | VITÓRIA        | AGUARDANDO REC | 8         |                   |                                             |                            |          |     |
|                   | MUITO ALTA             | 14/12/2020     | VITORIA - UNIDADI                | CONSULTA EM PSIC      | 21/04/2003            | 18                                                               | SERRA          | AGUARDANDO REC | 8         |                   |                                             |                            |          |     |
|                   | MUITO ALTA             | 14/12/2020     | VITORIA - UNIDADI                | CONSULTA EM PSIC      | 29/08/2004            | 17                                                               | VITÓRIA        | AGUARDANDO REC | \$        |                   |                                             |                            |          |     |
|                   | MUITO ALTA             | 14/12/2020     | VITORIA - UNIDAD                 | CONSULTA EM PSIC      | 04/01/2013            | 8                                                                | VITÓRIA        | AGUARDANDO REC | 8         |                   |                                             |                            |          |     |
|                   | MULTO ALTA             | 14/12/2020     | VITORIA - UNIDAD                 | CONSULTA EM OTO       | 12/11/1951            | 70                                                               | ITABUNA        | EM REGULAÇÃO   | \$\$      | ROBERTA PEDRINI C |                                             |                            |          |     |
|                   | MUITO ALTA             | 14/12/2020     | VILA VELHA - CENT                | CONSULTA EM ORT       | 28/06/1974            | 47                                                               | VILA VELHA     | AGUARDANDO REC | •         |                   |                                             |                            |          |     |
|                   | MUITO ALTA             | 14/12/2020     | VILA VELHA - CENT                | CONSULTA EM ORT       | 21/02/1970            | 51                                                               | VILA VELHA     | AGUARDANDO REC | ۹         |                   | >                                           | Holdada da caúda           |          |     |
|                   | MUITO ALTA             | 14/12/2020     | VILA VELHA - CENT                | CONSULTA EM ORT       | 20/03/1962            | 59                                                               | VILA VELHA     | AGUARDANDO REC | •         |                   |                                             | Dinite no mínimo 2 dínitos |          |     |
|                   | MUITO ALTA             | 15/12/2020     | GUAÇUI - ESF PEDR RESSONANCIA MA |                       | 28/08/1979            | 42                                                               | GUAÇUÍ         | AGUARDANDO REC | ۹         |                   |                                             | Digite no minimo 2 digit   | .05      |     |
|                   | H 4 1 2 3 4 5 <b>H</b> |                |                                  | Solicitação alterada  | Referência            | ia rejeitada 📕 Solicitação de acompanhamento 📒 Opinião formativa |                |                |           | Agenda disponível |                                             |                            |          |     |
|                   |                        |                |                                  |                       |                       |                                                                  |                |                |           |                   |                                             |                            |          |     |
| DADOS DA SOL      | icitação ——            |                |                                  |                       |                       |                                                                  |                |                |           |                   | -                                           |                            |          |     |
| m agendamento     | ,<br>,                 |                |                                  |                       | н                     | ipótese diagnós                                                  | tica           |                |           |                   |                                             |                            |          |     |
|                   |                        |                |                                  |                       |                       |                                                                  |                |                |           |                   |                                             |                            |          |     |
|                   |                        |                | Sessões                          |                       |                       |                                                                  |                |                |           |                   |                                             |                            |          |     |
| Demanda ju        | dicial/Ministério p    |                |                                  |                       | 0                     |                                                                  |                |                |           |                   |                                             |                            |          |     |
| ) principal       |                        |                | Prioridade                       |                       |                       |                                                                  |                |                |           |                   |                                             |                            |          |     |
|                   |                        |                |                                  |                       |                       |                                                                  |                |                |           |                   |                                             | Disponibilidade/Comp       | etência: |     |
| Vicualizar ar     |                        |                | Utiliza cota da central          |                       |                       |                                                                  |                |                |           |                   |                                             | Cota total: 0              |          |     |
| - Provensel en    |                        |                |                                  |                       |                       |                                                                  |                |                |           |                   |                                             | Cota disponível: 0         |          |     |

PROFISSIONAL REFERENCIA CMCE